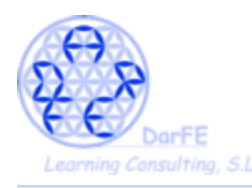

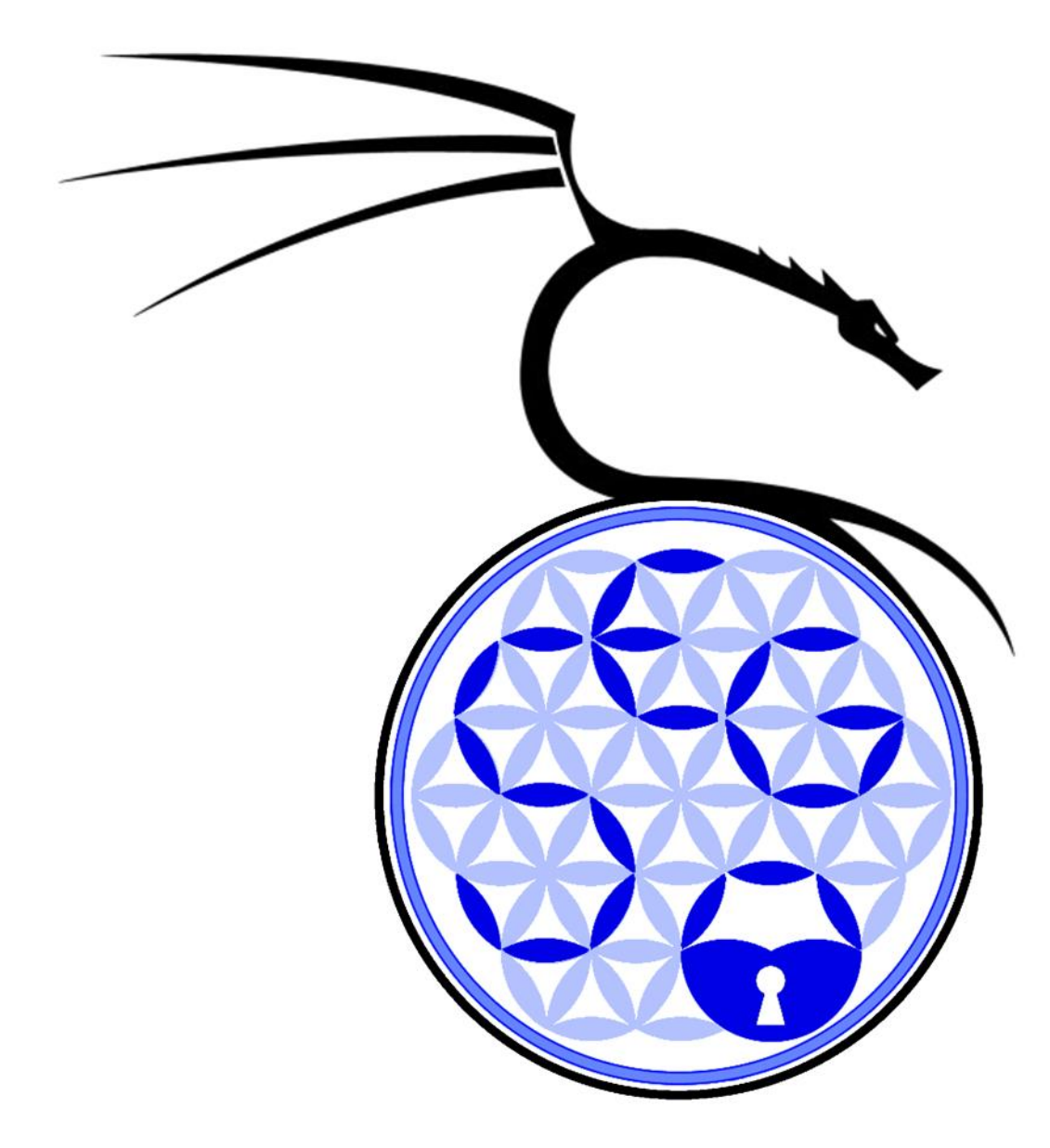

Guía de instalación de Kali Para el curso Técnico en Seguridad de Redes y Sistemas

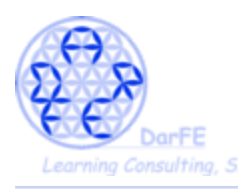

Fecha de edición: Enero de 2017

En este documento explicaremos paso a paso la instalación del sistema operativo Kali. El proceso de instalación es bastante intuitivo, no obstante, y para facilitar el desarrollo del curso, mostraremos capturas de pantalla por cada paso en que se necesita interacción del usuario, evitando rellenar en exceso con momentos de simple progreso o carga.

Para un correcto desarrollo de la instalación, es básico conocer las características, tanto del *hardware* como del *software* con que vamos a trabajar. En sistemas Linux esto se puede averiguar rápidamente con:

### \$ sudo lshw -short

(muestra los detalles resumidos del hardware, quitando "-short" tendremos una lista mas detallada, a la par de extensa. )

## \$ uname -a

## \$ cat /proc/version

(ambas nos darán información sobre, el *kernel*, el sistema operativo, arquitectura del sistema, nombre del *host*, procesador, etc)

#### \$ lsb\_release -a

(para conocer más detalles sobre nuestro SO)

Anotaciones: -Explicaciones → pasos a seguir \*aclaraciones o notas

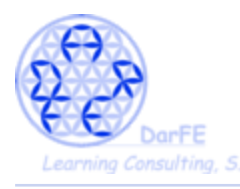

- Importante: esta guía se ha desarrollado con un ordenador de características más bien sencillas, para asegurar su accesibilidad a todos los alumnos. Por tanto, las salidas de consola en nuestro caso son:

| \$ sudo lshw -short                                                   |  |
|-----------------------------------------------------------------------|--|
|                                                                       |  |
| /0/0 memory 64KiB BIOS                                                |  |
| /0/4 processor Pentium(R) Dual-Core CPU E5400 @ 2.70GHz               |  |
|                                                                       |  |
| /0/10 memory 2GiB System Memory                                       |  |
| /0/10/0 memory 2GB DIMM DDR2 Synchronous 800 MHz (1,2 hs)             |  |
|                                                                       |  |
| /0/100/1c.1/0 eth0 network RTL8111/8168B PCI Express Gigabit Ethernet |  |
| controller                                                            |  |
|                                                                       |  |
| ¢ uname a                                                             |  |
| ş uname -a                                                            |  |
| Linux localhost 3.2.0-4-686-pae #1 SMP Debian 3.2.81-1 i686 GNU/Linux |  |
| \$lbs_release -a                                                      |  |
| Distributor ID: Debian                                                |  |
|                                                                       |  |
| Description: Debian GNU/Linux 7.11 (wheezy)                           |  |
|                                                                       |  |
| Codename: wheezy                                                      |  |

\*Estas son las características del sistema anfitrión, no obstante, este es un proceso que funcionará de manera similar en cualquier sistema Unix, y afortunadamente Virtualbox sigue ofreciendo acceso a versiones antiguas del programa para facilitar la compatibilidad con los diversos Sistemas Operativos.

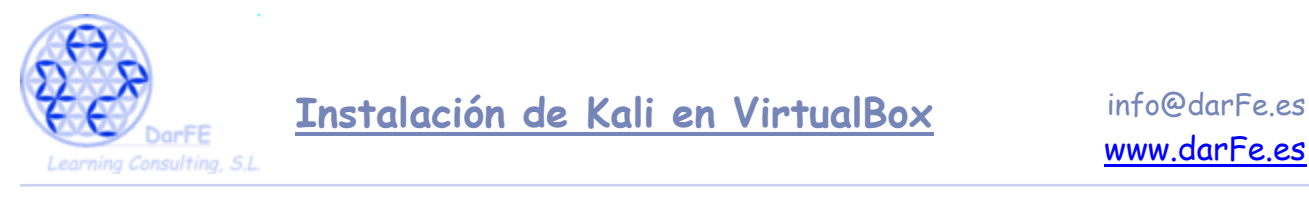

Paso 1: Selección de paquetes.

Debian Wheezy, tiene ya unos años y por defecto su lista de repositorios se ha quedado estancada en el "virtualbox 4.1.42". Con lo que tenemos varias líneas a seguir, todas igual de válidas, que cada cual siga la que mejor considere:

a) Agregar a los repositorios la web oficial de VB e instalar la última versión # deb http://download.virtualbox.org/virtualbox/debian tu\_versión contrib

b) Descargar los paquetes e instalarlos manualmente, siendo la única opción en caso de estar trabajando con otros Sistemas Operativos.

https://www.virtualbox.org/wiki/Downloads

| (a)                                                                                                    |                                           | Gesto                | r de paquetes Syna   | optic                                                                   | - + - 0 × |
|----------------------------------------------------------------------------------------------------|-------------------------------------------|----------------------|----------------------|-------------------------------------------------------------------------|-----------|
| Archivo Editar Paquete Co                                                                                                    | onfiguración Ayuda                        |                      |                      |                                                                         |           |
| Recargar Marcar todas                                                                                                    | as actualizaciones Aplicar                | 📕   🗎 🕅              |                      |                                                                         |           |
| Todo                                                                                                    | E Paquete                                 | Versión instalada    | Última versión       | Descripción                                                             |           |
| virtualbox                                                                                                    |                                           |                      | 0.9.12.3-1+deb7u     | 2 library for interfacing with different virtualization systems         |           |
|                                                                                                    |                                           |                      | 0.9.12.3-1+deb7u     | 2 library for interfacing with different virtualization systems         | _         |
|                                                                                                    | D oppthon-libvirt                         |                      | 0.9.12.3-1+0eb/u     | 2 libvirt Python bindings                                               |           |
|                                                                                                    | Vagrant                                   | 4.1.42 (4) 1 - 41    | 1.0.3-1              | 1001 for building and distributing virtualized development environments | _         |
|                                                                                                    | Q withalbox dba                           | 4.1.42-disg-1+det    | 34142 disg 1+de      | 37x86 virtualization solution - base binaries                           |           |
| Rásicos                                                                                                    | C virtualbox-dog                          | 4.1.42-disg-1+det    | 74.1.42-disg-1+del   | a x86 virtualization solution - debugging symbols                       |           |
| Dasicos                                                                                                    | a virtualbox-fura                         | 4.1.42-disg-1+det    | 34142-disg-1+del     | 3 x86 virtualization solution - virtual filesustem                      |           |
|                                                                                                    | virtualbox-ruest-additions                | 4118.1               | 4118.1               | transitional nackane for virtual hox-ouest-additions-iso                |           |
|                                                                                                    | withalbox-quest-additions-iso             | 4118.1               | 4.1.18.1             | quest additions iso image for VirtualBox                                |           |
|                                                                                                    | Q virtualbox-quest-dkms                   | 41.42-dfso-1+det     | 74.1.42-rtfsq-1+del  | 2x86 virtualization solution - quest addition module source for dkms    | - 13      |
|                                                                                                    | Q virtualbox-guest-source                 | 4.1.42-dfsq-1+det    | 74.1.42-dfsg-1+del   | 7x86 virtualization solution - guest addition module source             |           |
|                                                                                                    | C virtualbox-guest-utils                  | 4.1.42-dfsq-1+det    | 74.1.42-dfsq-1+del   | 07x86 virtualization solution - non-X11 quest utilities                 |           |
|                                                                                                    | virtualbox-guest-x11                      | 4.1.42-dfsq-1+det    | 74.1.42-dfsg-1+del   | o7x86 virtualization solution - X11 guest utilities                     |           |
|                                                                                                    | O virtualbox-ose                          |                      | 4.1.42-dfsg-1+del    | o7 transitional package for virtualbox                                  | 11        |
|                                                                                                    | 🗌 🥐 virtualbox-ose-dbg                    |                      | 4.1.42-dfsg-1+del    | o7transitional package for virtualbox-dbg                               |           |
|                                                                                                    | 🔲 🥐 virtualbox-ose-dkms                   |                      | 4.1.42-dfsg-1+del    | o7 transitional package for virtualbox-dkms                             |           |
|                                                                                                    | 🗌 🖗 virtualbox-ose-fuse                   |                      | 4.1.42-dfsg-1+del    | o7 transitional package for virtualbox-fuse                             |           |
| Archivo Editar Paquete<br>Recargar Marcar todar<br>Todo<br>virtualbox<br>Básicos<br>Eásicos<br>Etado<br>Origen<br>Eitros<br>Besultados de la básquet<br>Architecture<br>B paquetes listados, 1997 | virtualbox-ose-guest-dkms                 |                      | 4.1.42-dfsg-1+del    | o7 transitional package for virtualbox-guest-dkms                       | 112       |
|                                                                                                    | The shares and an over                    |                      | 4 9 49 der - 9 1 dat | Annealtheast as done for the altern and as one                          |           |
| ·                                                                                                    | No hay ningún paquete selecciona          | do.                  |                      |                                                                         | -         |
| Secciones                                                                                                    |                                           |                      |                      |                                                                         |           |
| Estado                                                                                                    |                                           |                      |                      |                                                                         |           |
| Origen                                                                                                    |                                           |                      |                      |                                                                         |           |
| Eltros                                                                                                    |                                           |                      |                      |                                                                         |           |
| Besultados de la búsqueda                                                                                                    |                                           |                      |                      |                                                                         |           |
| Architecture                                                                                                    | 14                                        |                      |                      |                                                                         | 1+        |
| 38 paquetes listados, 1997 in                                                                                                    | nstalados, O rotos. O para instalar/actua | lizar, 0 para desins | talar                |                                                                         |           |

\*Habiendo seleccionado estos paquetes básicos, es recomendable instalar los demás para mejorar las prestaciones del programa

c) Descargar paquetes de versiones antiguas, en caso de que querramos asegurar la compatibilidad con nuestro sistema operativo.

https://www.virtualbox.org/wiki/Download Old Builds 4 1 pre14

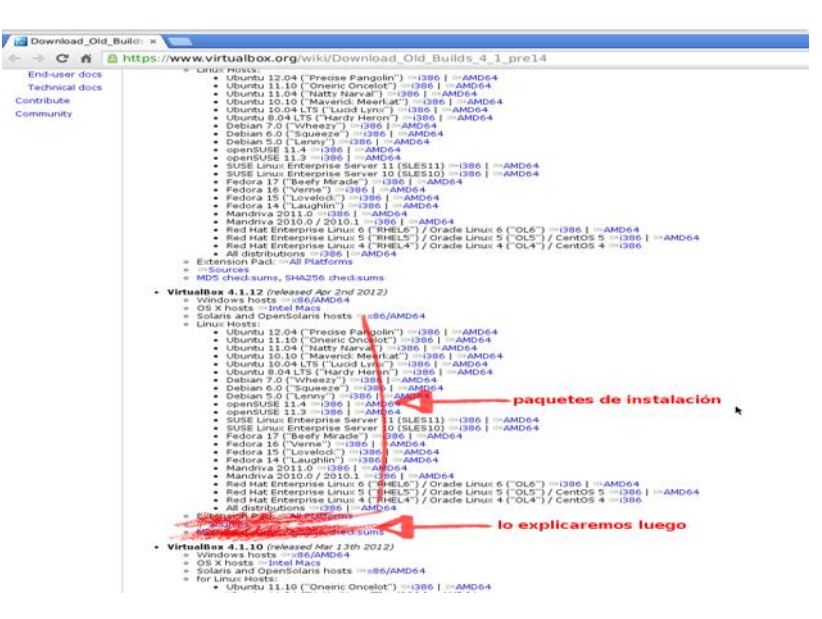

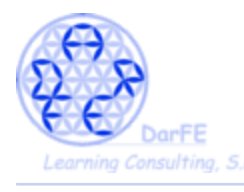

Como hemos dicho esta será la línea que seguiremos, por ser la más completa puesto que si su sistema soporta versiones posteriores, es posible que no sean necesarios algunos de estos pasos.

-Pantalla inicial de VirtualBox recién instalado.

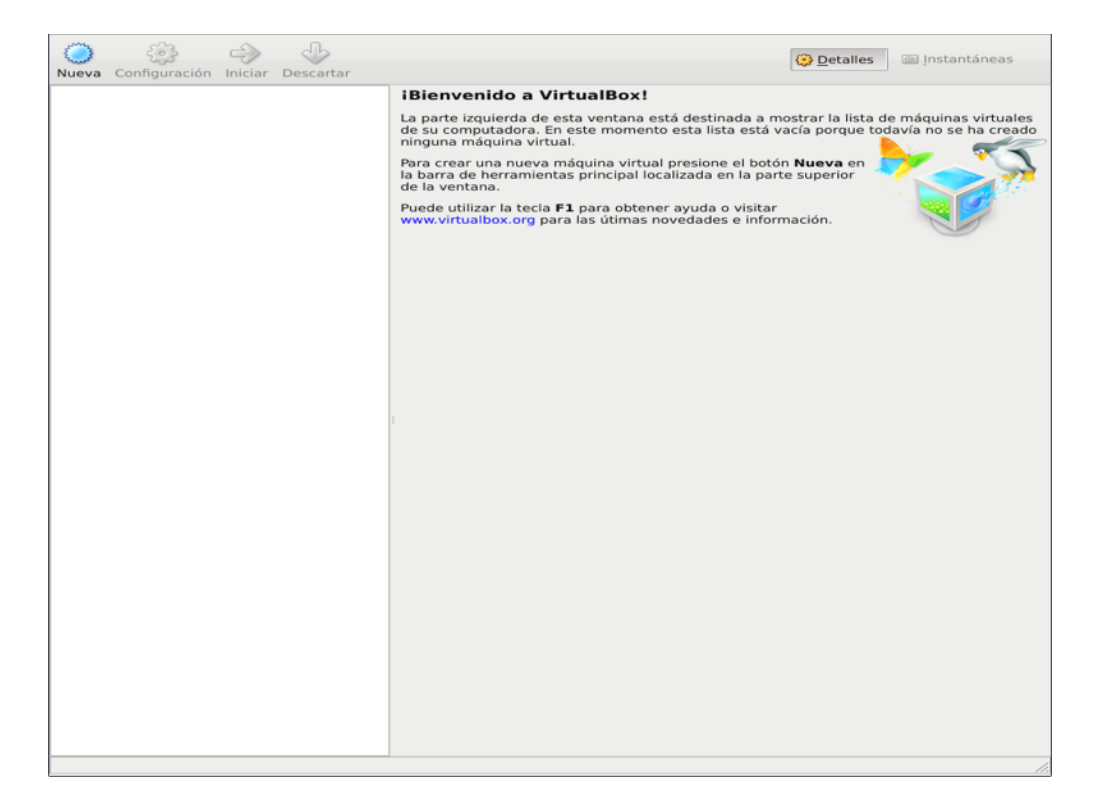

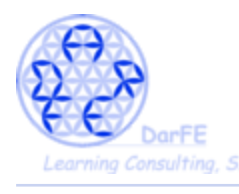

Paso 2: Crear una primera Máquina Virtual.

 $\rightarrow$  Seleccionamos "nueva".

 $\rightarrow$  Le damos un nombre característico, en previsión de que en un futuro tengamos varias máquinas.

→ Sistema operativo.... Linux

 $\rightarrow$  Versión: como ya hemos mencionado, Kali está basado en Debian, compartiendo un gran número de paquetes, y todos siguen las "Directrices de Software Libre de Debian" con lo que Kali puede contribuir con paquetes a Debian y mantenerlos directamente, de la misma forma que actualizar gran parte de sus propios repositorios directamente desde las sources de Debian.

\*De modo que como "versión" podremos seleccionar "Other linux" o simplemente "Debian".

| Nueva Configuración Iniciar Descartar | Detalles 💿 Instantáneas                                                                                                    |
|---------------------------------------|----------------------------------------------------------------------------------------------------|
|                                       | iBienvenido a VirtualBox!                                                                                                    |
|                                       | La parte izquierda de esta ventana está destinada a mostrar la lista de máquinas virtuales<br>de su computadora. En este momento esta lista está vacía porque todavía no se ha creado<br>ninguna máquina virtual. |
|                                       | Para crear una nueva máquina virtual presione el botón <b>Nueva</b> en la barra de herramientas principal localizada en la parte superior de la ventana.                                                          |
|                                       | Puede utilizar la tecla F1 para obtener ayuda o visitar                                                                                                    |
| No                                    | ombre de máquina virtual y tipo de sistema<br>erativo                                                                                                    |
| Ingr                                  | ese el nombre de la nueva máquina virtual y seleccione el tipo de<br>ema operativo invitado que planea instalar.                                                                                                  |
| El n<br>soft<br>en l                  | ombre de la máquina virtual normalmente indica su configuración de<br>ware y hardware. Será usado para identificar la máquina virtual creada<br>os productos de VirtualBox.                                       |
| Nor                                   | nbre                                                                                                    |
|                                       | Kali_1.1                                                                                                    |
| Ţip                                   | o de OS                                                                                                    |
| <u> </u>                              | istema operativo: Linux                                                                                                    |
|                                       | Versión: Debian                                                                                                    |
|                                       |                                                                                                    |
|                                       | < <u>A</u> nterior Siguie <u>n</u> te > Cancelar                                                                                                    |
|                                       |                                                                                                    |
|                                       |                                                                                                    |
|                                       |                                                                                                    |
|                                       |                                                                                                    |
|                                       |                                                                                                    |
|                                       |                                                                                                    |
|                                       |                                                                                                    |

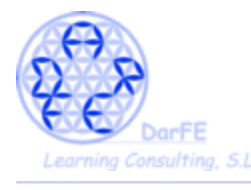

Paso 3: Asignación de memoria.

A la hora de asignarle memoria, debemos tener en cuenta una serie de limitaciones, le asignaremos más o menos en función de lo que nosotros dispongamos y de lo que requiera para funcionar el sistema a emular:

- Al "encender" la Maquina Virtual, esta se reservará una porción de memoria, quitándosela al sistema anfitrión. Por lo que el *host*, dispondrá de menos memoria de la habitual para trabajar y, además, tendrá que mantener activos todos los procesos de VirtualBox.

- Si asignáramos a la Maquina Virtual demasiada RAM, el anfitrión tendrá problemas para correr los procesos y esto repercutirá en el rendimiento de ambas máquinas.

- Si le asignáramos 1G, se reservará 1G, aunque luego instalemos un sistema que funcione utilizando solamente 200Mb de RAM.

- Es algo habitual usar simultáneamente varias Máquinas Virtuales, y cada una se reservará su propia porción de memoria, dejando todavía menos para el anfitrión.

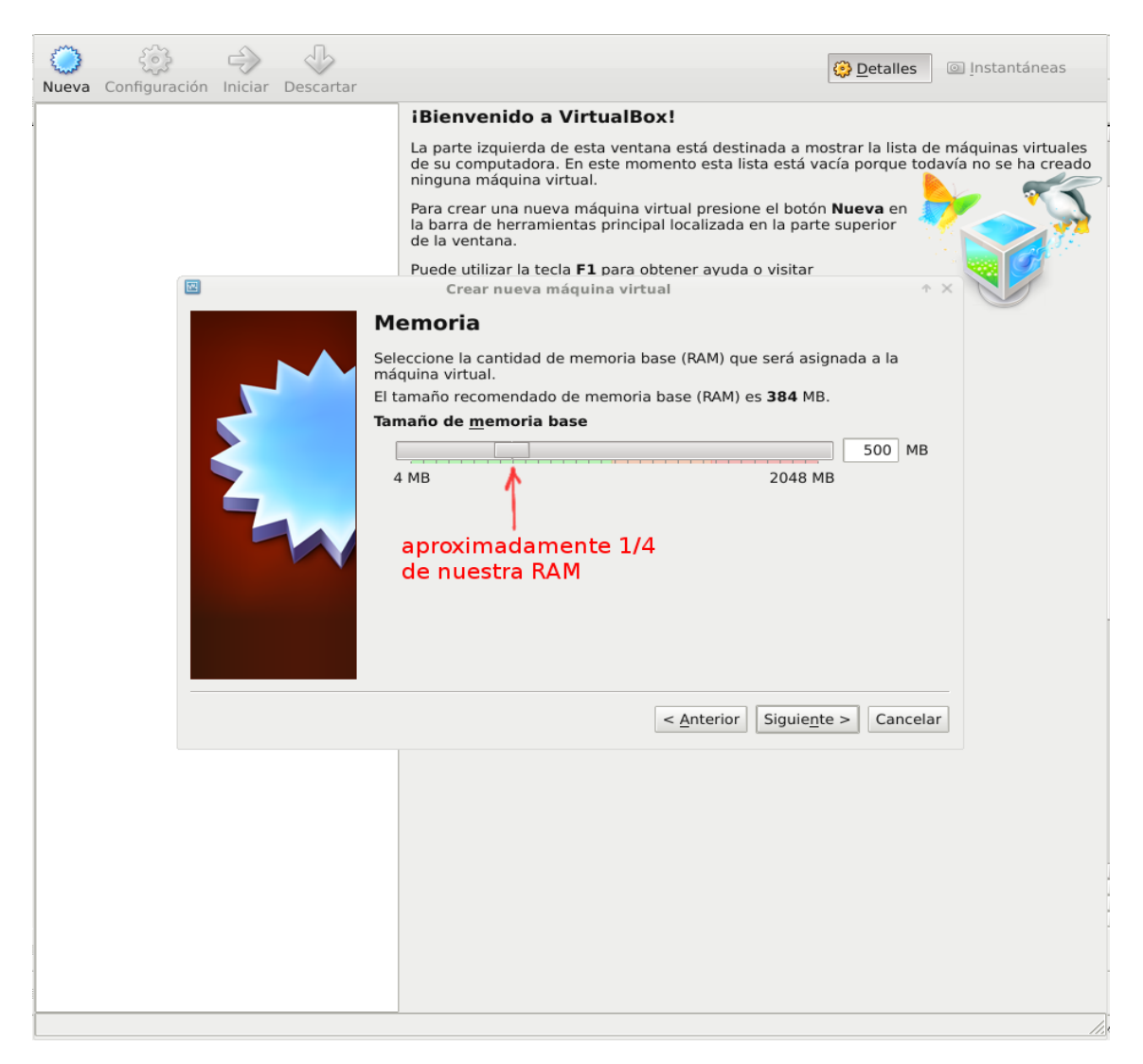

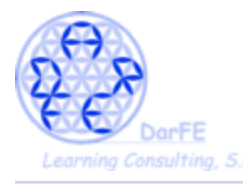

Paso 4: Creación de disco primario.

- Utilizando imágenes ISO de *cd-live's* es posible usar Máquinas Virtuales sin disco primario, pero en dichos casos no se podría modificar la configuración de ese sistema. Cosa que es imprescindible para las actividades que vamos a desarrollar.

- Usar un disco duro existente. Se refiere a utilizar una máquina virtual creada con anterioridad, nos pedirá seleccionar un archivo con formato ".vdi".

→ Nosotros crearemos una nuevo disco.

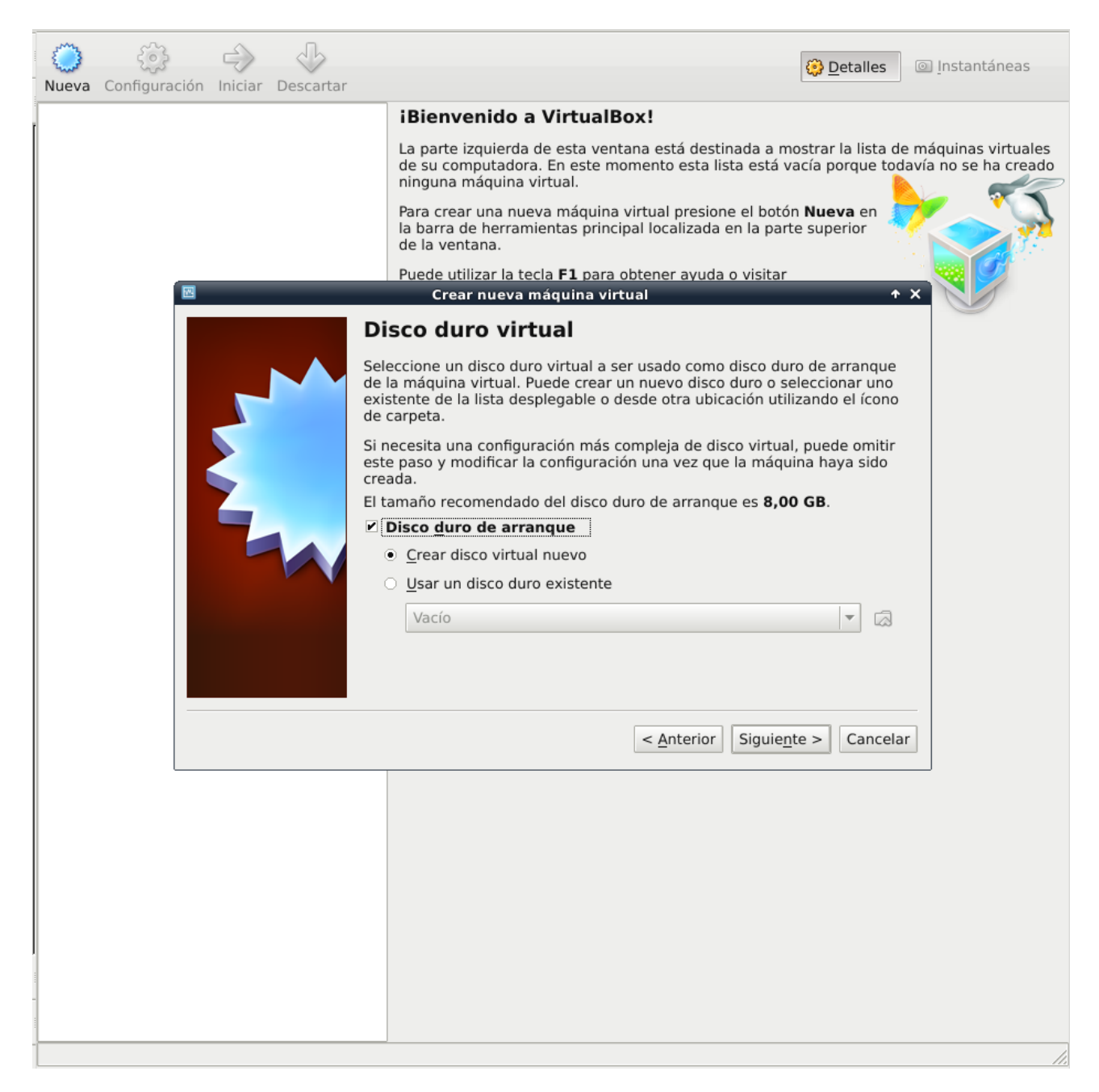

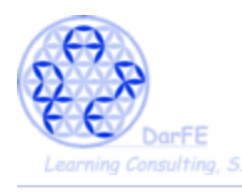

# $\rightarrow$ Elegir formato VDI.

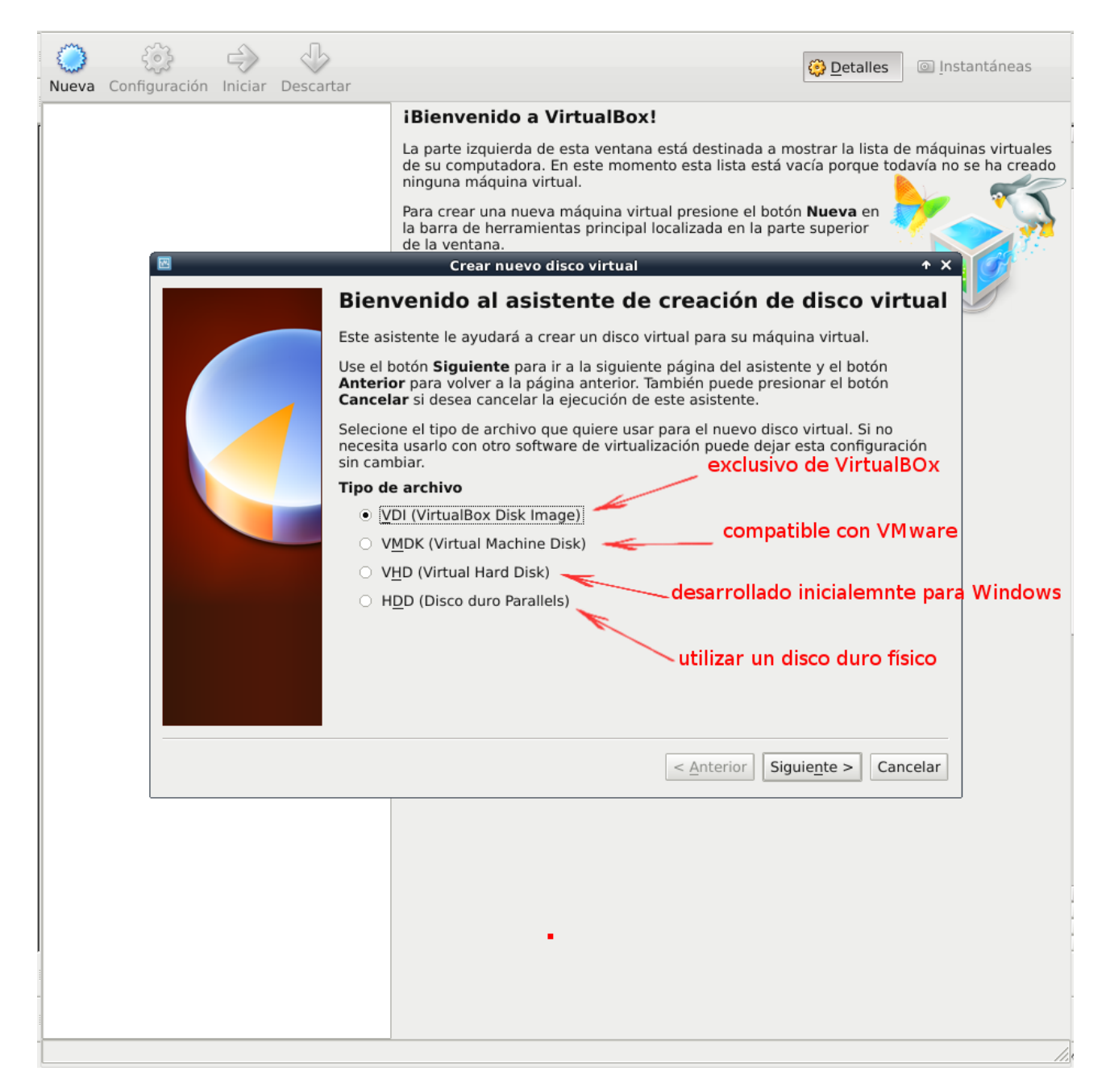

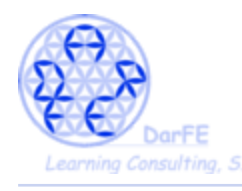

-Podemos establecer un archivo de tamaña fijo o dinámico.

 $\rightarrow$  Seleccionamos dinámico.

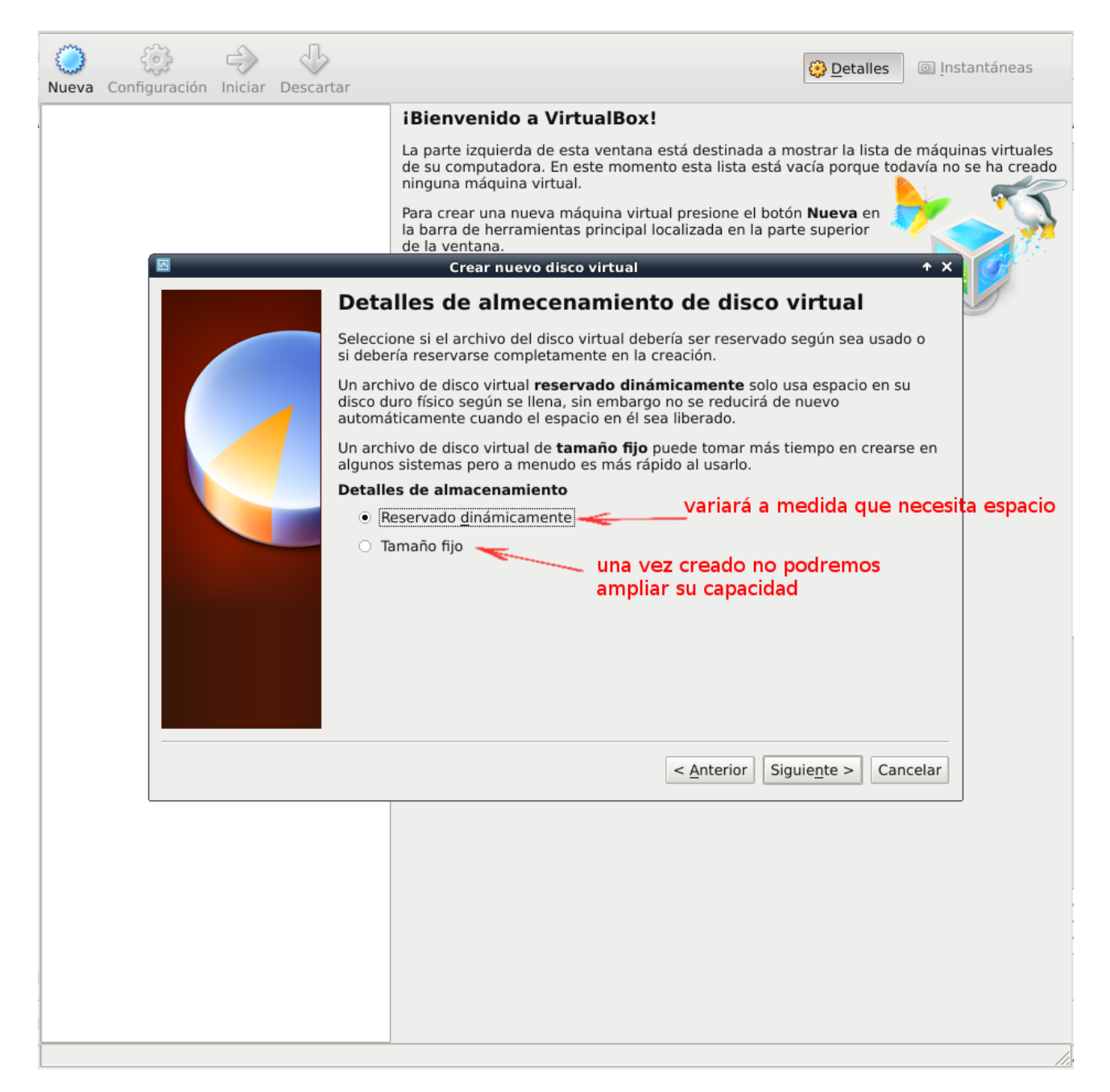

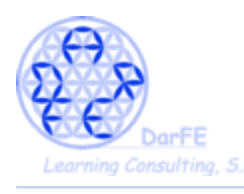

- Aunque le hayamos asignado un formato "dinámico" es necesario crear un archivo con un tamaño inicial, y limitar el espacio que puede llegará ocupar el archivo ".vdi", para así reservar dicho volumen en el sistema de ficheros y evitar que el archivo se fragmente en diferentes sectores a medida que crezca.

|                                       | Detalles     Instantáneas                                                                                                    |
|---------------------------------------|----------------------------------------------------------------------------------------------------|
| Nueva Configuración Iniciar Descartar |                                                                                                    |
|                                       | iBienvenido a VirtualBox!                                                                                                    |
|                                       | La parte izquierda de esta ventana está destinada a mostrar la lista de máquinas virtuales<br>de su computadora. En este momento esta lista está vacía porque todavía no se ha creado<br>ninguna máquina virtual.<br>Para crear una nueva máquina virtual presione el botón <b>Nueva</b> en |
|                                       | de la ventana.                                                                                                    |
|                                       | Crear nuevo disco virtual                                                                                                    |
| Por fav<br>continu<br>donde           | or escriba el nombre de archivo del nuevo disco virtual en el campo a<br>iación, o haga clic en el ícono de carpeta para seleccionar otra carpeta<br>crear el archivo.                                                                                                    |
| Locali                                | zación                                                                                                    |
| /ho                                   | ne/ivan/Archivos/SO/maquinas virtuales/Kali_1.1.vdi                                                                                                    |
| Selecci<br>al SO in                   | one el tamaño del disco virtual en megabytes. Este tamaño será informado<br>vitado como el tamaño máximo de este disco virtual.                                                                                                    |
| <u>T</u> amar                         | 0 10 CP                                                                                                    |
| 4.00                                  |                                                                                                    |
|                                       | < <u>Anterior</u> Siguie <u>n</u> te > Cancelar                                                                                                    |
| (homo/iva                             | o/Archivos/SO/maquipas virtualos                                                                                                    |
|                                       |                                                                                                    |
| Nombre<br>Kali_1.1.v                  | di.vdi <u>8,5 GB</u> Virtual Disk Image                                                                                                    |
|                                       |                                                                                                    |
|                                       |                                                                                                    |

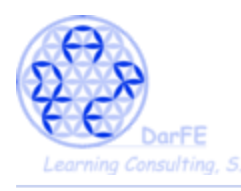

## $\rightarrow$ Creamos la nueva máquina.

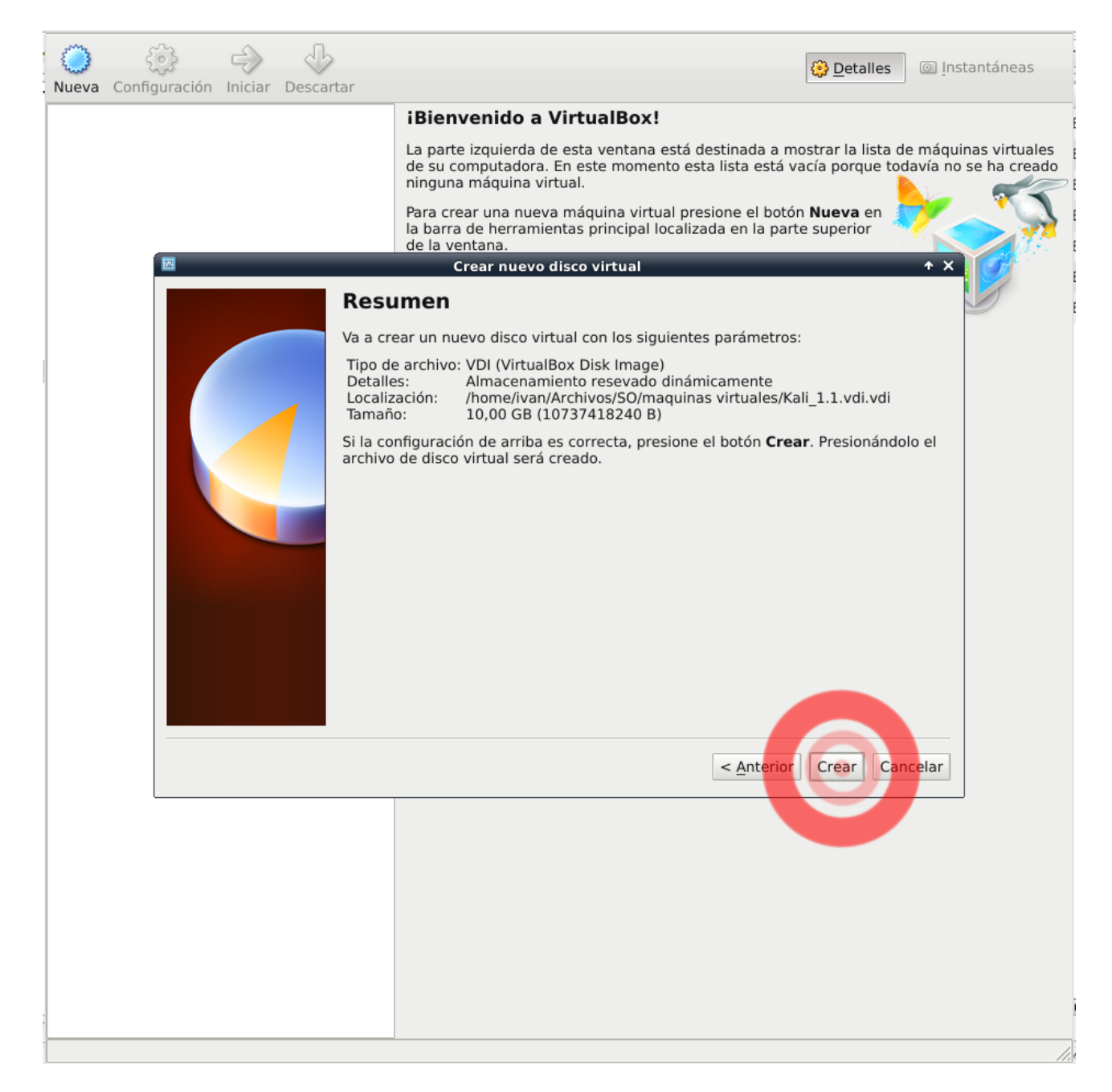

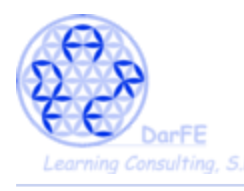

-Una vez creada, esta aparecerá en la zona de la izquierda, junto con el resto de máquinas que vayamos creando, al seleccionar cada una de ellas aparecerá a la derecha un breve resumen de las características de la misma.

| Nueva Configuración Iniciar Descarta | r                                                                                                    | Detalles Instantáneas |
|--------------------------------------|----------------------------------------------------------------------------------------------------|-----------------------|
| BBDD                                 | 📃 General                                                                                                    | Previsualización      |
| Magada (Compagada)                   | Nombre: Kali_1.1<br>Tipo SO: Debian                                                                             |                       |
| Apagada 🔘                            | 🔝 Sistema                                                                                                    |                       |
| Content debian_tests                 | Memoria base: 500 MB<br>Orden de arranque: Disquete, CD/DVD-ROM, Disco<br>duro                                  | Kali_1.1              |
| Kali_1.1<br>@ Apagada                | Aceleración: VT-x/AMD-V, Paginación anida                                                                       | da                    |
|                                      | Pantalla                                                                                                    |                       |
|                                      | Memoria de vídeo: 12 MB<br>Servidor de escritorio remoto: Inhabilitado                                          |                       |
|                                      | ② Almacenamiento                                                                                                |                       |
|                                      | Controlador IDE<br>IDE secundario maestro (CD/DVD): Vacío<br>Controlador SATA<br>Puerto SATA 0: Kali_1.1.vdi.v. | di (Normal, 10,00 GB) |
|                                      | 🔀 Audio                                                                                                    |                       |
|                                      | Controlador de anfitrión: PulseAudio<br>Controlador: ICH AC97                                                   |                       |
|                                      | P Red                                                                                                    |                       |
|                                      | Adaptador 1: Intel PRO/1000 MT Desktop (NAT)                                                                    |                       |
|                                      | Ø USB                                                                                                    |                       |
|                                      | Filtros de dispositivos: 0 (0 activo)                                                                           |                       |
|                                      | 📄 Carpetas compartidas                                                                                          |                       |
|                                      | Ninguna                                                                                                    |                       |
|                                      | Ø Descripción                                                                                                   |                       |
|                                      | Ninguna                                                                                                    |                       |
|                                      |                                                                                                    |                       |
|                                      |                                                                                                    |                       |
|                                      |                                                                                                    |                       |
|                                      |                                                                                                    |                       |
|                                      |                                                                                                    |                       |
|                                      |                                                                                                    |                       |
|                                      |                                                                                                    |                       |

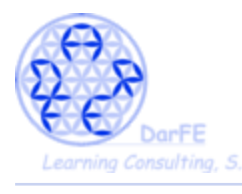

Paso 5: Configurar nuestra máquina.

-Ahora, vamos a modificar una serie de atributos de cara a optimizar la interacción entre las dos máquinas, la anfitriona y la virtual.

-Hay que entender que en lo que se refiere a sistema de ficheros, estaremos creando una máquina completamente independiente del *host*, precisamente para poder trabajar temas de intrusión y hackeo sin miedo a perjudicar nuestro propio sistema. No obstante, para facilitarnos el trabajo, permitiremos, excepcionalmente, que compartan el portapapeles. Al ser este un espacio de memoria volátil que no forma parte del sistema de archivos del disco duro, es imposible que cualquier fallo en Kali se transmita al *host* a través de este canal.

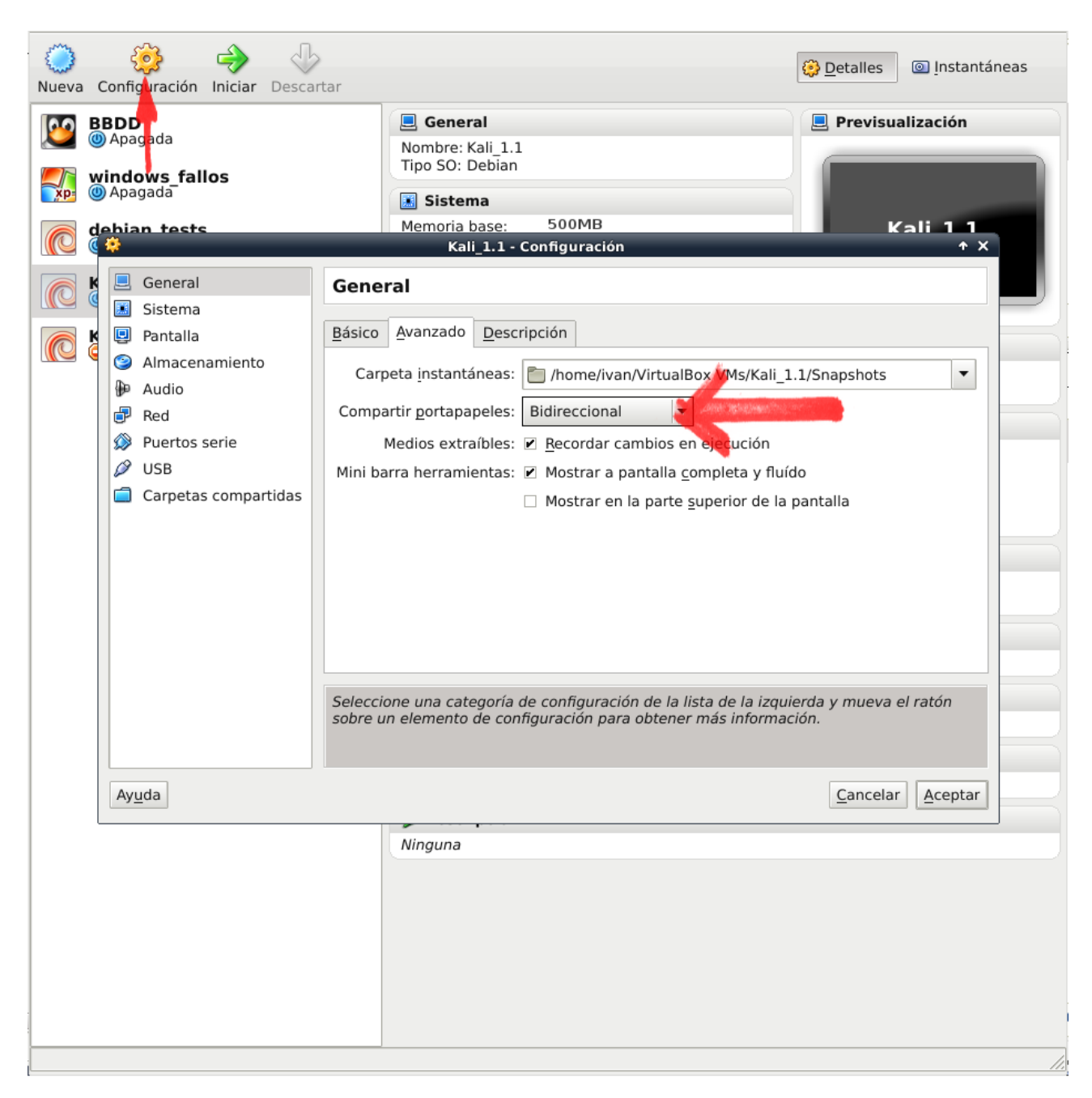

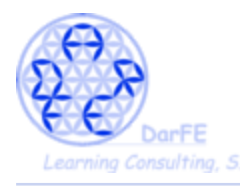

-Debido a la cantidad de recursos que necesitan algunas de las aplicaciones de Kali, es muy habitual que un procesador de 32bit de un fallo característico:

```
This kernel requires the following features not present on the CPU:
pae
Unable to boot – please use a kernel appropriate for your CPU.
```

→ Afortunadamente VirtualBox ya ha solucionado esto, activando la configuración "PAE" (Physical Address Extension) que simulará ampliar la capacidad sobre la memoria física de los procesadores virtuales, y que se activa desde "*Parámetros > Procesador > Habilitar PAE/NX*" antes de iniciar la maquina virtual.

\*Con un procesador de 64bit esto sería innecesario.

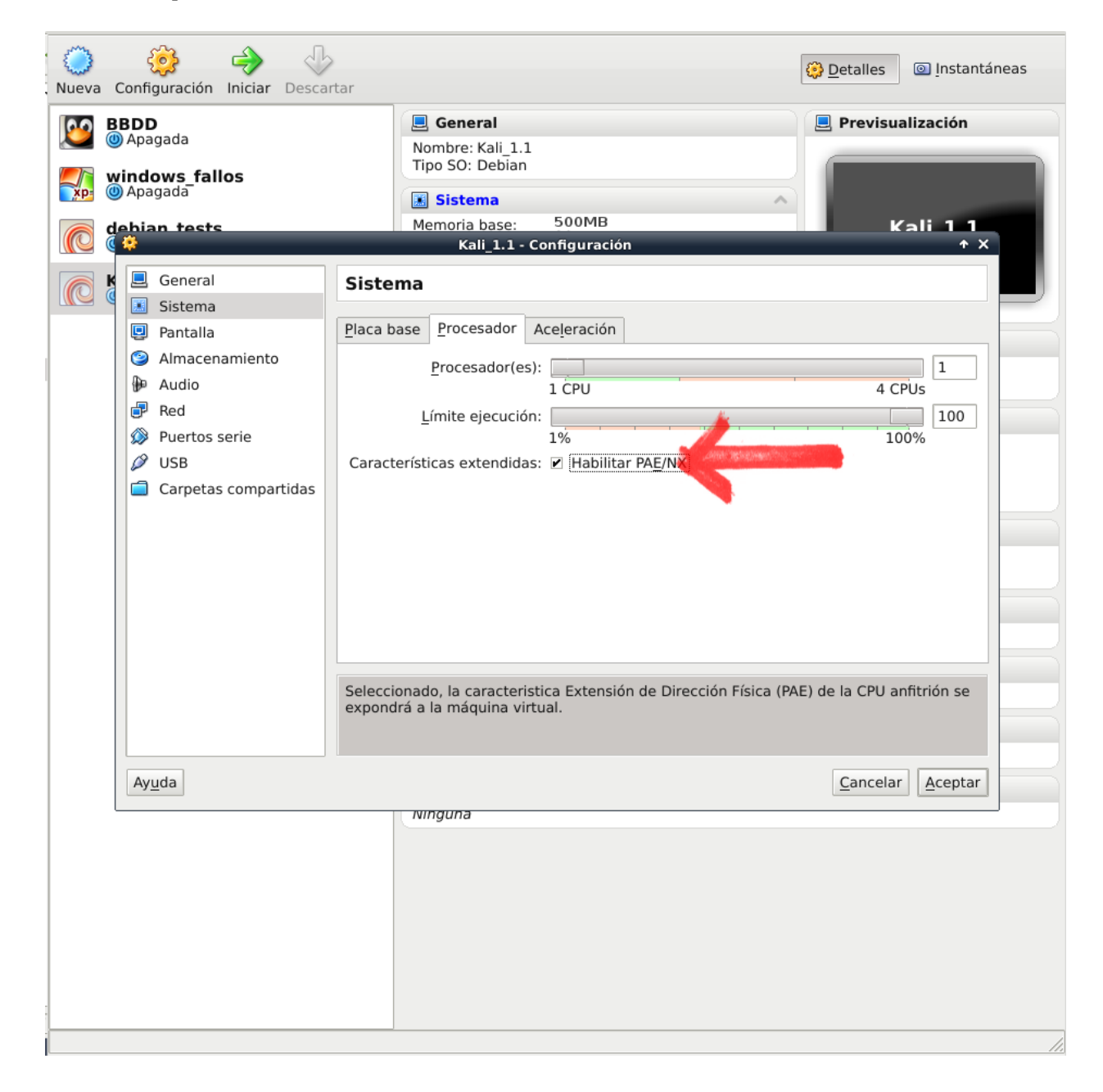

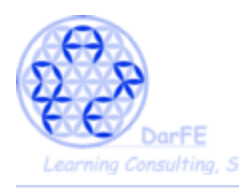

-Volviendo al punto de la independencia de las máquinas, con la configuración estándar de VirtualBox, la Máquina Virtual carece de IP propia en la red. Así pues entre las opciones de conexión, tendremos:

-NAT (Traducción de Direcciones de Red) sale a la red a través de la dirección del anfitrión, permitiendo al huésped navegar sin configuración de red.

-"Adaptador puente" (Bridge) el huésped se configura como si estuviera conectado por un cable a la tarjeta de red virtual del anfitrión, (nos ahorrará configurar adaptadores WiFi y conexiones wlan) dando al sistema emulado una IP propia. ← Seleccionaremos esta opción.

-Red Interna, en este modo de crea una red virtual visible entre las Máquinas Virtuales, pero invisible al anfitrión o a máquinas externas a la red.

-Adaptador Sólo-Anfitrión, el en caso de tener varias máquinas virtuales en un mismo anfitrión, este haría de *router* para que se conecten entre ellas, sin necesidad de darles salida real a la red.

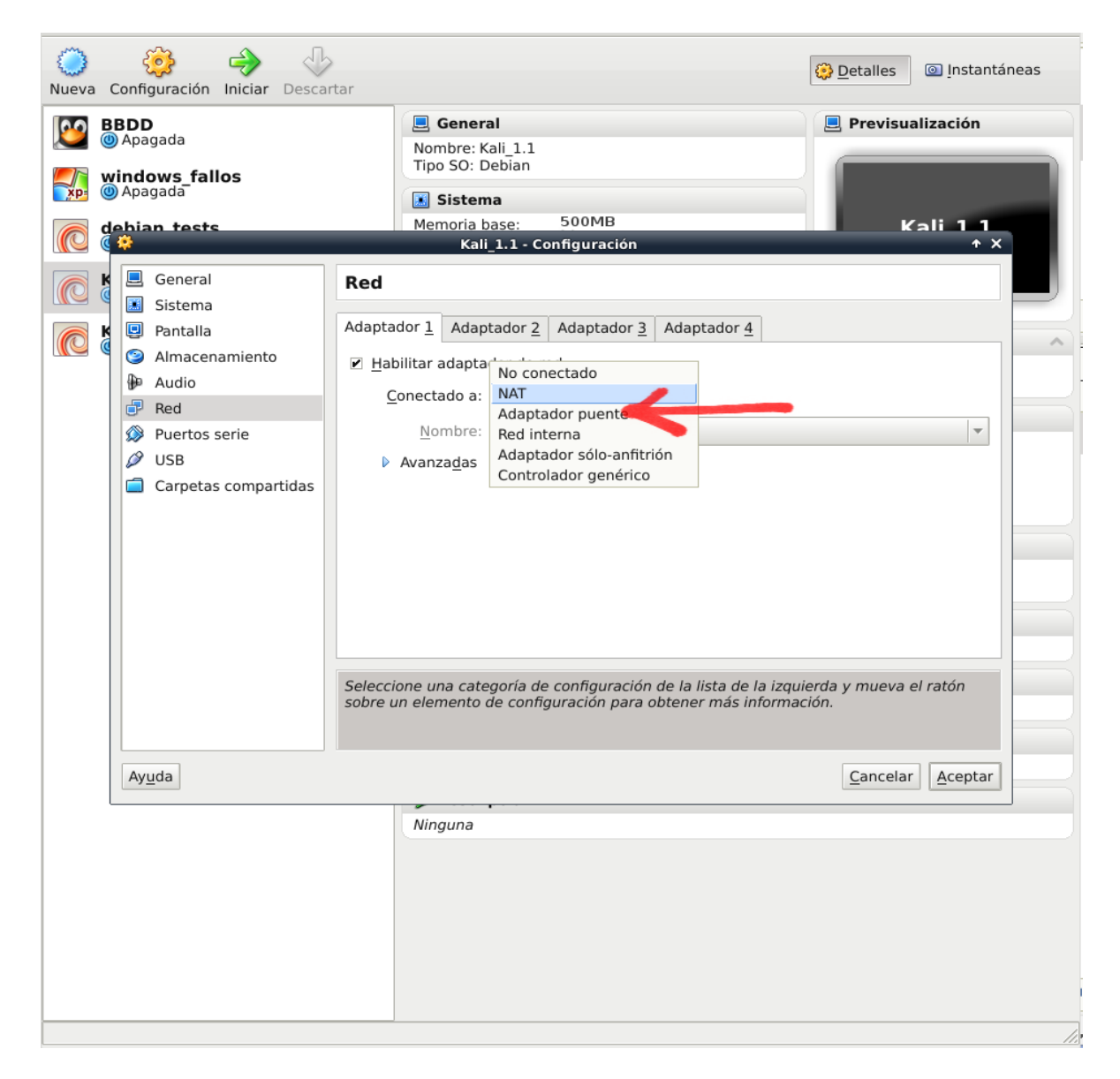

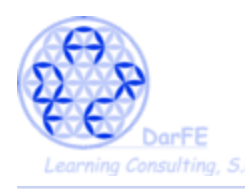

-Para habilitar el acceso de la máquina virtual a los puertos USB, VirtualBox ha desarrollado los "*extension pack*" (los cuales también permiten otra serie de funciones, pero por ahora esta es la que nos interesa), los cuales se incluyeron en los repositorios con posterioridad a la versión 5.0 de VB.

-La forma de incorporar estos *"estension pack"* dependerá de la opción de instalación que hayamos escogido en el <u>Paso 1</u>, así:

a) Agregar a los repositorios la web oficial de VB e instalar la última versión # deb http://download.virtualbox.org/virtualbox/debian tu\_versión contrib

-Los "*extension pack*" estarán disponibles en la lista de repositorios. Así de simple para quienes hayan escogido la opción A.

*b)* Descargar los paquetes e instalarlos manualmente, siendo la única opción en caso de estar trabajando con otros sistemas operativos.

https://www.virtualbox.org/wiki/Downloads

c) Descargar paquetes de versiones antiguas, en caso de que querramos asegurar la compatibilidad con nuestro sistema operativo.

https://www.virtualbox.org/wiki/Download Old Builds 4 1 pre14

d) Instalar directamente 4.1.42 desde el aptitude.

-Afortunadamente, para los que hayan escogido abrir las puertas B,C o D también hay salida. Pues los chicos de VirtualBox no se olvidan de los rezagados que mantienen antiguas versiones.

https://www.virtualbox.org/wiki/Download Old Builds 4 1 pre14

| <ul> <li>Fedora 14 (<sup>™</sup>) auditio<sup>™</sup>) c#i386 ( c#AMD64)</li> </ul>                        |
|----------------------------------------------------------------------------------------------------|
|                                                                                                    |
| <ul> <li>Mandriva 2011.0 GH386   GAMD64</li> </ul>                                                         |
| <ul> <li>Mandriva 2010.0 / 2010.1 ⊕1386   ⊕AMD64</li> </ul>                                                |
| ■ Red Hat Enterprise Linux 6 ("RHEL6") / Oracle Linux 6 ("OL6") ⇒i386   ⇒AMD64                             |
| <ul> <li>Red Hat Enterprise Linux 5 ("RHEL5") / Oracle Linux 5 ("OL5") / CentOS 5 @i3861 @AMD64</li> </ul> |
| <ul> <li>Red Hat Enterprise Linux 4 ("PHEL4") / Oracle Linux 4 ("OL4") / Contos 4 mi096</li> </ul>         |
| - Red Hat Enterprise Linux + ( RHEL+ ) / Oracle Linux + ( OL+ ) / Centos + 01366                           |
| <ul> <li>All distributions ©1386 [©AMD64</li> </ul>                                                        |
|                                                                                                    |
| GPSources                                                                                                  |
| <ul> <li>MD5 checksums, SHA256 checksums</li> </ul>                                                        |
| VirtualBox 4.1.10 (released Mar 1.3th 2012)                                                                |
| a Windows basts @v86/AMD64                                                                                 |
|                                                                                                    |
| <ul> <li>OS X hosts limiter Macs</li> </ul>                                                                |
| <ul> <li>Solaris and OpenSolaris hosts IPX86/AMD64</li> </ul>                                              |
| <ul> <li>for Linux Hosts;</li> </ul>                                                                       |
| <ul> <li>Ubuntu 11.10 ("Oneiric Oncelot") ➡i386   ➡AMD64</li> </ul>                                        |
|                                                                                                    |

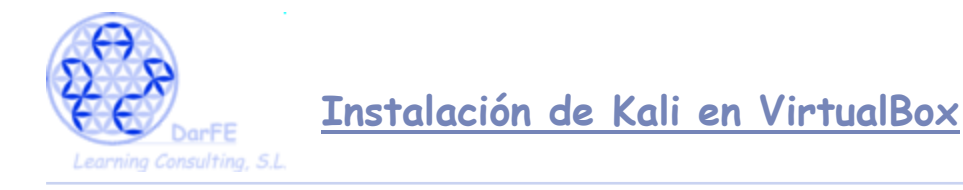

→ Obtendremos un archivo del tipo: "Oracle\_VM\_VirtualBox\_Extension\_Pack-4.1.12-77245a.vbox-extpack"

\*Importante: recalcar el formato ".vbox-extpack"

-Para instalarlo volvemos a tener dos opciones

a) La fácil, siguiendo esta secuencia:

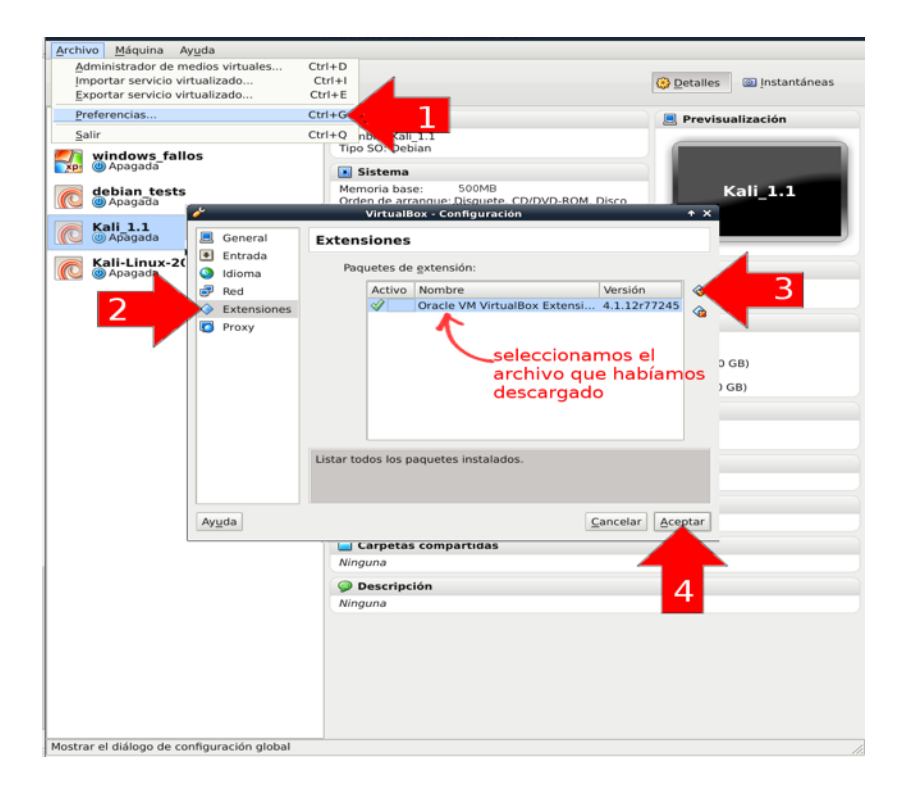

b) La todavía mas fácil: dependiendo de la configuración que tuviéramos en nuestro sistema, es muy probable que al seleccionar el archivo directamente desde el navegador donde lo hemos descargado, y teniendo VirtualBox abierto, nos lo agregue automáticamente.

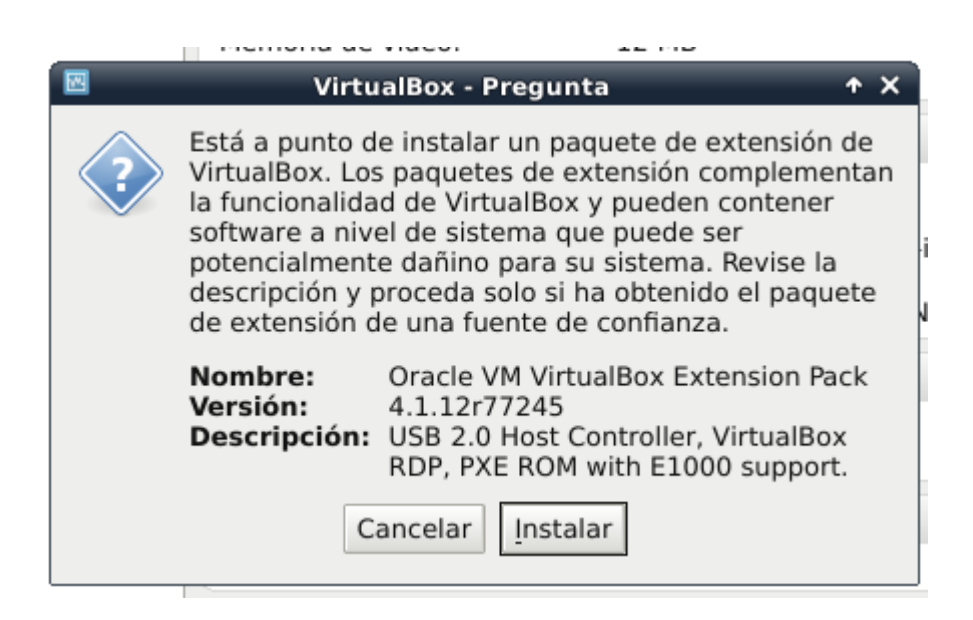

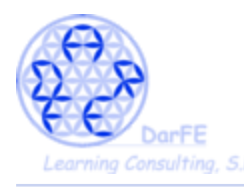

# $\rightarrow$ Ahora ya podemos habilitar el controlador USB.

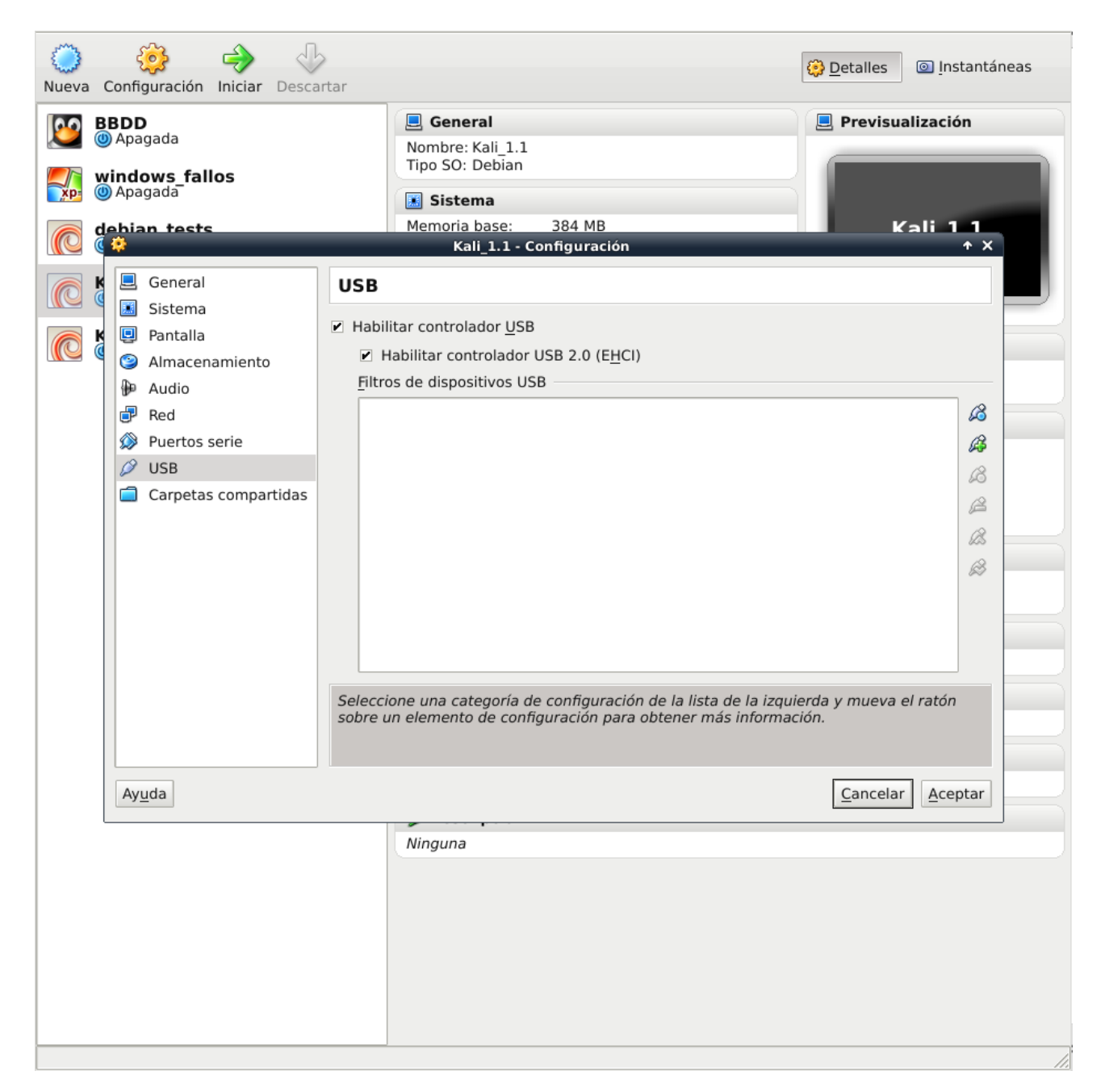

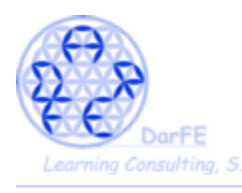

-En este momento, en el resumen de la configuración de nuestra máquina debería verse algo así:

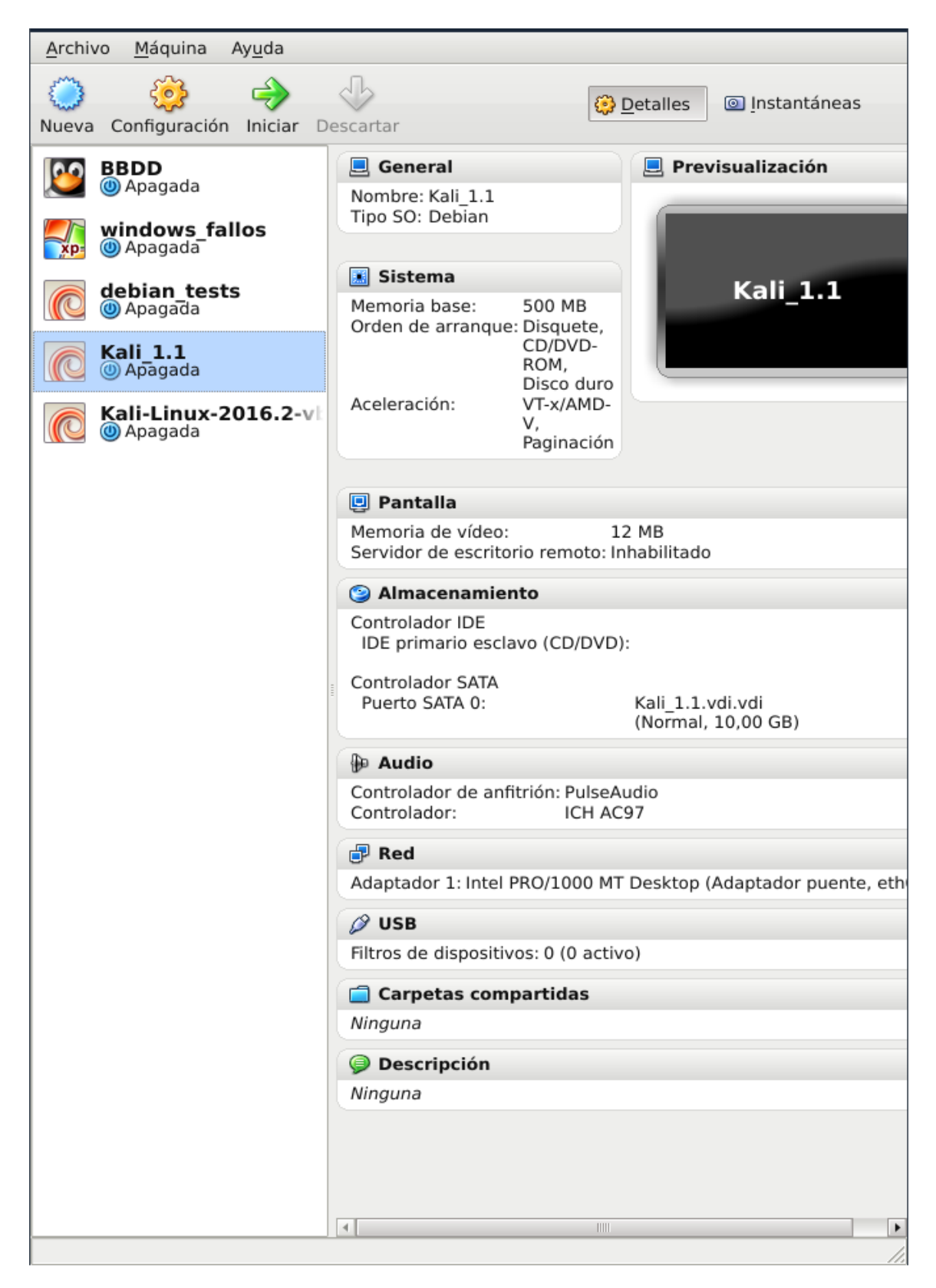

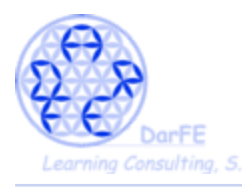

Paso 6: Instalación de Kali.

-En este punto, distinguiremos entre dos conceptos, instalar un sistema o importar un sistema:

a) Importar un sistema: existe la posibilidad de cargar un sistema operativo previamente instalado y configurado, que habremos descargado de internet.

b) Instalar un sistema: simulando insertar un CD de instalación y siguiendo los mismos paso que si estuviéramos instalando un ordenador físico.

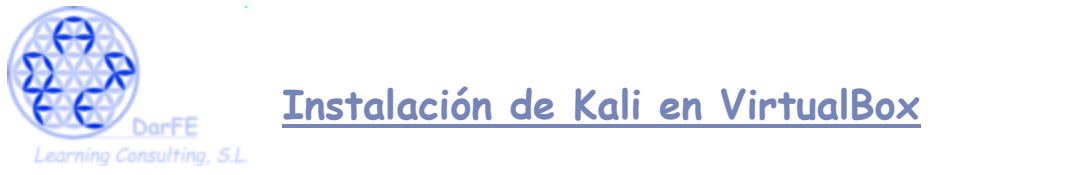

-Pasemos a explicar ambos puntos de manera mas detallada:

a) Esta alternativa tiene sus orígenes en 2009 con la creación del OVF (*Open Virtualization Format*) de la mano de VMware, como pionero en esta nueva forma de entender los Sistemas Operativos, materializándose tiempo después como OVA (*Open Virtual Appliance*) siendo esta última una agrupación de los distintos archivos de OVF en un único fichero (tar), incluso podemos descomprimirlo con un gestor de archivos.

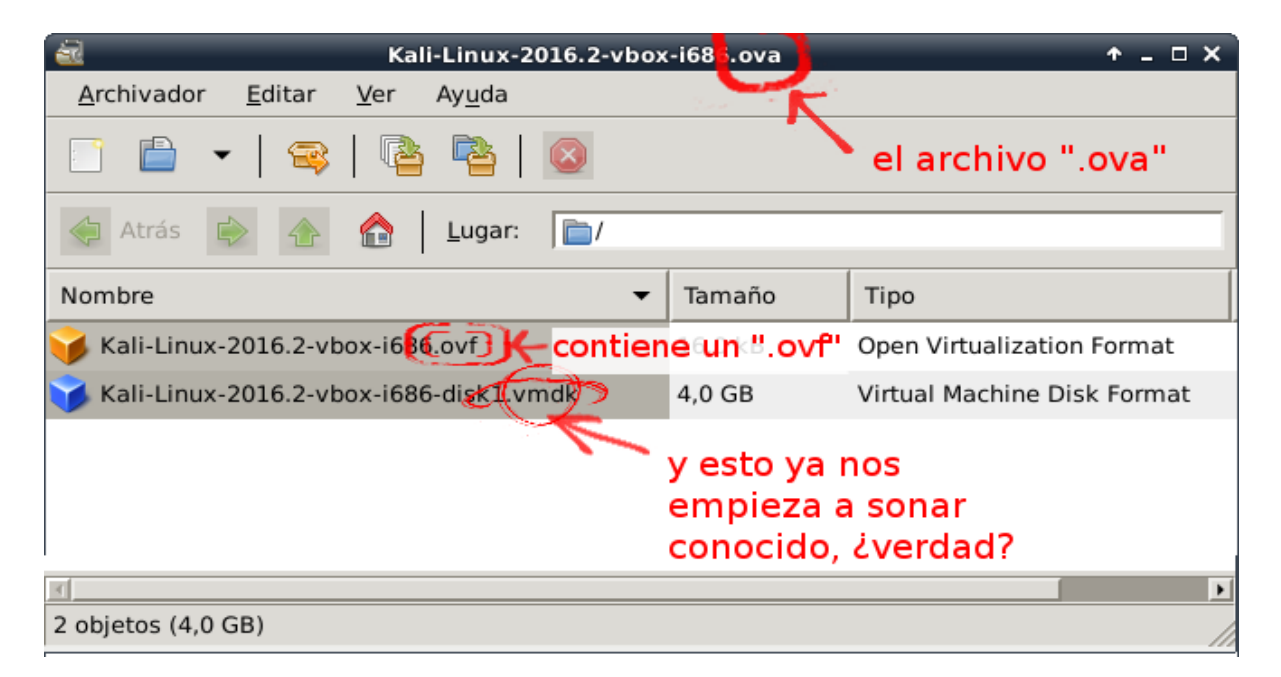

Los archivos OVA, una vez que los hayamos importado, nos permitirán disponer de un Sistema Operativo funcional sin necesidad de pasar por las, a veces, tediosas instalaciones y configuraciones que requieren algunos sistemas.

La implementación de los *Open Virtualization Format*, está teniendo su auge principalmente entre los administradores de servidores "nube" pues permiten una rápida implementación e "instalación" de sistemas que a menudo tienen requerimientos estándar, así como la migración entre servidores sin arriesgarnos a perder la configuración inicial.

b) Una de las muchas ventajas que ofrecen las maquinas virtuales es haber suprimido la necesidad de quemar CD's de instalación o crear USB's booteables (o USB de instalación). Al igual que simulamos que un archivo ".vdi" es un disco duro, también podemos simular que una imagen ".iso" es un CD insertado en la unidad, lo que nos permite iniciar la máquina desde él, igual que se hace con un CD de instalación.

\*Durante la explicación distinguiremos una u otra linea de actuación por una marca en el margen superior izquierdo de las capturas de pantalla, siendo

-<mark>OVA</mark> para la opción "a)" - <mark>ISO</mark> para la opcion "b)"

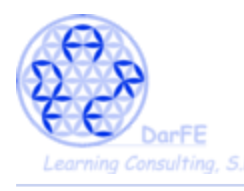

Paso 6.a) Las imágenes virtuales OVA estarán disponibles en la página oficial.

https://www.offensive-security.com/kali-linux-vmware-virtualbox-image-download/

\*Hemos te tener cuidado a la hora de seleccionar la imagen, teniendo en cuenta que:

-Nos dará la opción de descargar versiones para VMware, VirtualBox, incluso para arquitecturas ARM.

-Dentro de la opción VirtualBox tendremos

-<u>Kali Linux 64 bit VBox</u>

-Kali Linux 32 bit VBox PAE ← en 32bit ya viene configurada la opción PAE

- -Kali Linux Light 64 bit VBox
- -Kali Linux Light 32 bit VBox

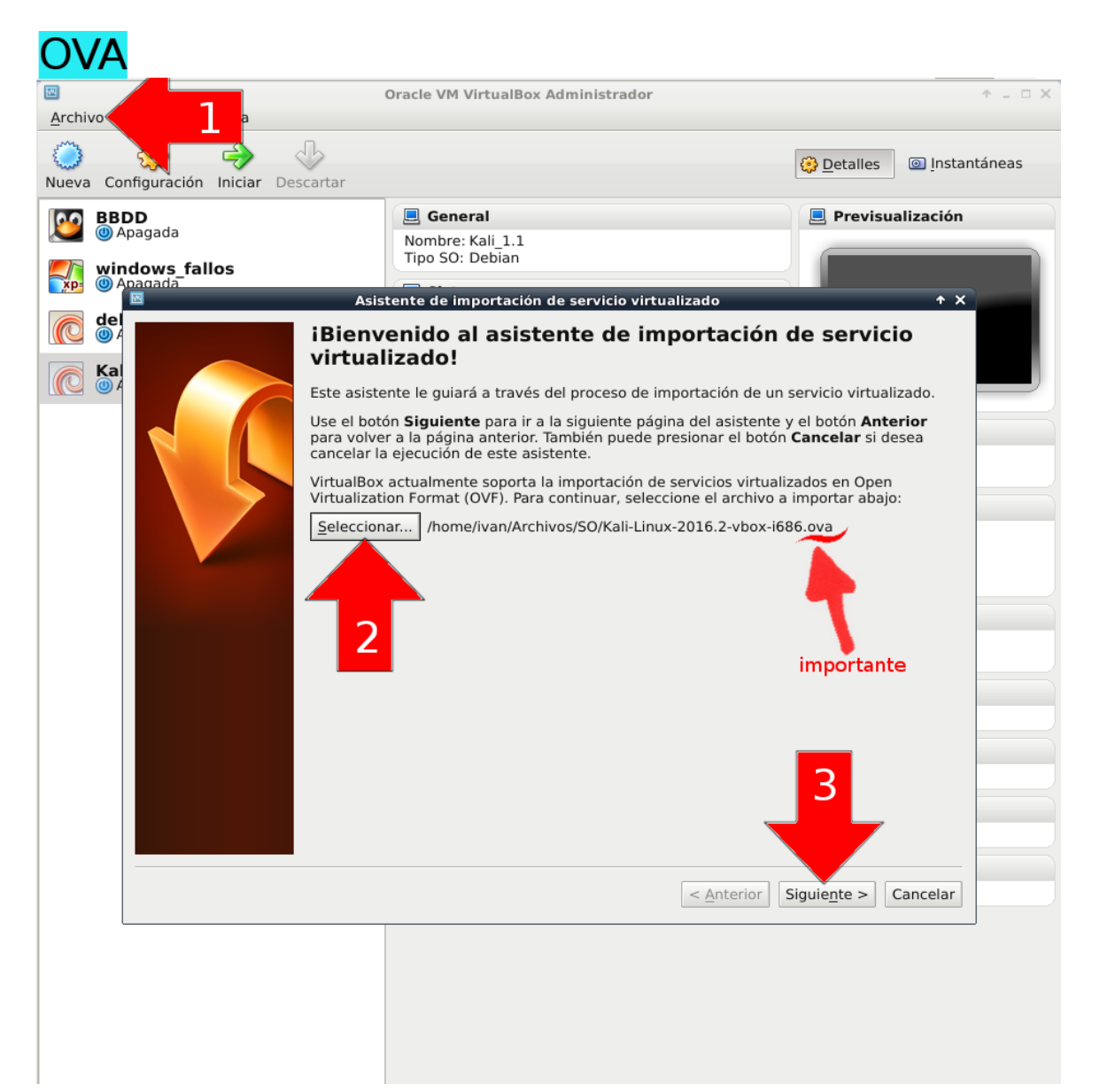

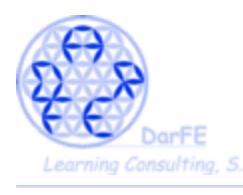

-Antes de importarlo, nos mostrará un breve resumen de las características que vendrán por defecto, es probable que alguna no se ajuste a las indicaciones que hemos dado anteriormente, en cuyo caso sería recomendable modificarlas antes de iniciar por primera vez el sistema.

\*En la imagen vemos un ejemplo claro de esto, pues asignará por defecto 2G de RAM. La imagen OVA es inmodificable, pero como decíamos, una vez importada será tan maleable como si la hubiéramos instalado nosotros.

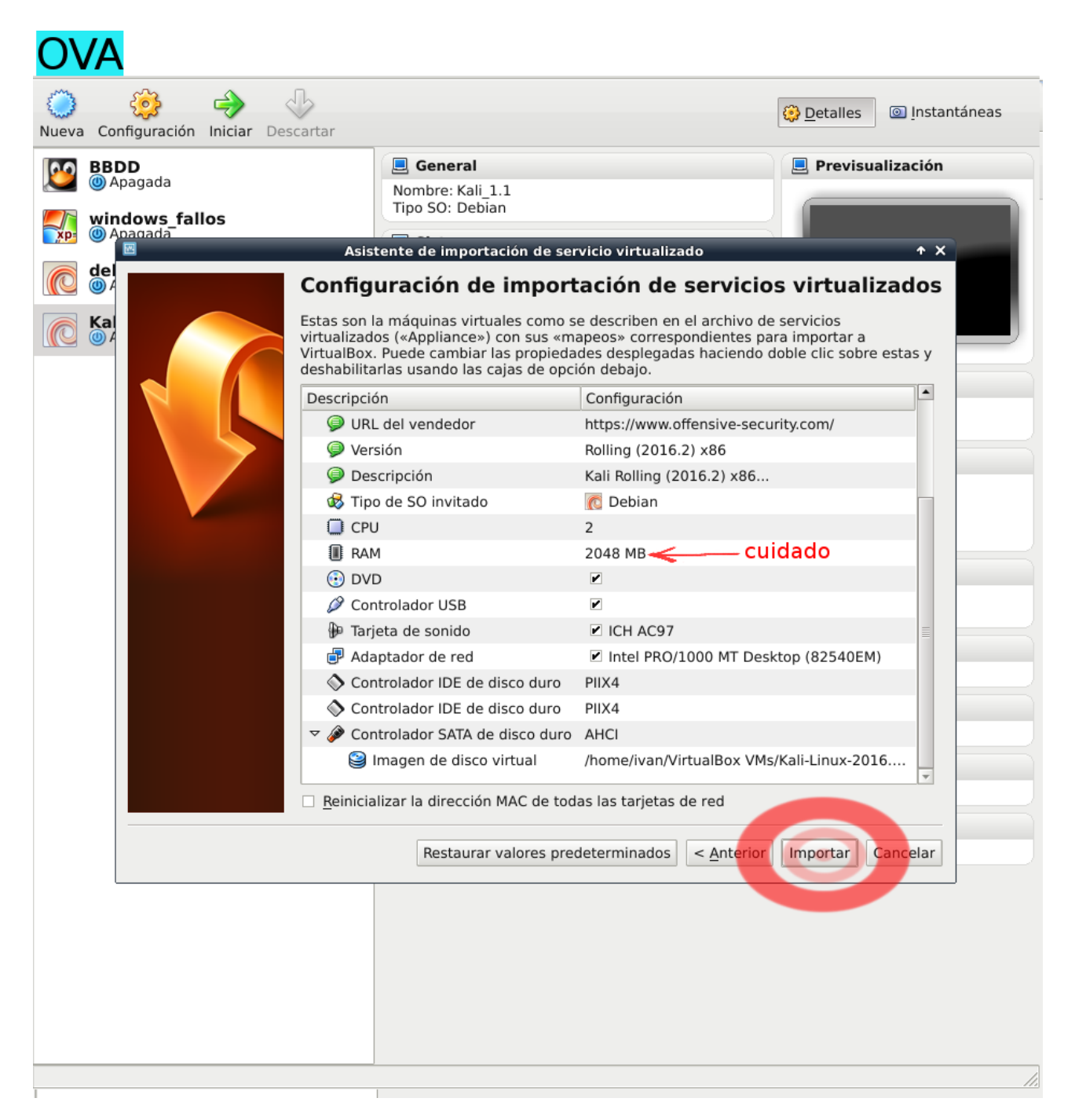

\*Una vez importado el fichero, ya tendremos un sistema perfectamente funcional, con lo que no será necesario seguir las indicaciones del "<u>Paso 6.b</u>" y pasaremos directamente al "<u>Paso 7</u>"

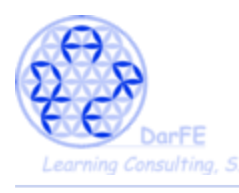

<u>Paso 6.b</u>) Esta será la **instalación**, propiamente dicha, del sistema Kali. Cualquiera que haya instalado anteriormente sistemas Unix no encontrará ninguna dificultad en seguir estos pasos pues como ya hemos mencionado, está plenamente basado en Debian con lo que es bastante intuitivo.

\*Dato: Kali es el heredero del legado de BackTrack, quien a diferencia de su prole, estaba basado en Slackware y no en Debian.

Slackware es conocido por su estabilidad y robustez, pero temido por los recién iniciados en Unix pues inicialmente no es de los entornos más amigables, inclusive era habitual tener que compilarlo paquete a paquete. Si uno entra al mundo Unix con Ubuntu, va a aprender a usar APT, si empieza con Gentoo va a aprender Portage. En cambio, si empieza con Slackware va a aprender a no depender de ninguna herramienta de administración y a trabajar con el sistema a pelo, si no abandona en el intento.

-Volviendo al tema inicial:

Podemos encontrar imágenes ISO (International Organization for Standardization) de Kali en su web:

https://www.kali.org/downloads/

 $\rightarrow$  Descargamos la versión que más se ajuste a nuestras necesidades, y luego desde VirtualBox la "introducimos" en nuestra unidad virtual de CD.

\*Veréis que aparece una opción para activar "CD/DVD vivo" pero solo es necesario activarla en caso de estar usando un CD físico a través del sistema anfitrión.

| Vueva configuración iniciar Desca<br>Wiewa configuración iniciar Desca<br>Wiewa BBDD<br>Windows fallos<br>Windows fallos | vitar                                                                                                    | E General<br>Nombre: Kali<br>Tipo SO: Debi                                                                                                    | 1.1<br>an                                                                                                    |                                                                            |                                                                                                    |                                                                                                    |
|----------------------------------------------------------------------------------------------------|----------------------------------------------------------------------------------------------------|----------------------------------------------------------------------------------------------------|----------------------------------------------------------------------------------------------------|----------------------------------------------------------------------------|----------------------------------------------------------------------------------------------------|----------------------------------------------------------------------------------------------------|
| debian tests                                                                                                    | *                                                                                                    | Kali_1.1 - Config                                                                                                    | uración                                                                                                    |                                                                            | + ×                                                                                                    |                                                                                                    |
| Kali 1.1                                                                                                    | General     Sistema                                                                                                    | Almacenamiento<br>Árbol de almacenamiento                                                                                                    | Atributos                                                                                                    |                                                                            |                                                                                                    |                                                                                                    |
| Kali-Linux-2016.2-vbox                                                                                                   | <ul> <li>Almacenamiento</li> <li>Audio</li> <li>Red</li> <li>Puertos serie</li> <li>USB</li> <li>Carpetas compartidas</li> </ul> | Controlador IDE Vacío Controlador SATA Catoritador SATA Kalı_1.1.vdi.vdi Kalı_1.1.vdi.vdi Seleccione una categoria de cont<br>sobre un elemento de configurado | Unidad CD/DVD: DE pri<br>CD/D<br>Información<br>Tipo: -<br>Tamaño: -<br>Localización: -<br>Conectado a: -<br><b>buscamos la im</b> | imario maestro<br>DVD <u>v</u> ivo<br>nagen ".iso"<br>uierda y mueva el ra | Control Control Contro Control Control Control Control Control Control Control Control Co | cionar un archivo de disco virtual de CD/DVD<br>d anfitrión ATAPI DVD A DH16AASH (sr0)<br>nux-2016.2-i386.iso<br>inux-2016.2-vbox-i866.ova<br>ar disco de la unidad virtual<br>2016.2-i390.iso (z,90 Gb)<br>di.vdi (Normal, 10,00 GB) |
|                                                                                                    | Ayuda                                                                                                    |                                                                                                    |                                                                                                    | Cancelar                                                                   | Aceptar                                                                                                    |                                                                                                    |
|                                                                                                    |                                                                                                    | 🥪 Descripci                                                                                                    | on                                                                                                    |                                                                            |                                                                                                    |                                                                                                    |
|                                                                                                    |                                                                                                    | Ninguna                                                                                                    |                                                                                                    |                                                                            |                                                                                                    |                                                                                                    |

-Usualmente recurrimos a la BIOS (Binary Input Output System) para configurar determinados aspectos del arranque que son anteriores al inicio del Sistema Operativo, como

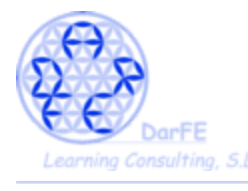

puede ser: determinar qué dispositivos va a detectar, cuál tendrá preferencia de inicio, incluso evitar que inicie determinados medios.

-Este apartado de configuración del sistema, viene a sustituir a la BIOS. Así que desde aquí es desde donde se configura el "*first boot device*".

-Para la instalación podemos configurarlo para que lo primero que inicie se el "CD" y luego de esta, cambiarlo para poder tener un inicio normal.

\*O podemos dejar desde ya configurado el inicio normal desde el disco duro, pero tendremos que estar pendientes de presionar la tecla [F12] justo después de iniciarla por primera vez, para acceder al selector del *boot*.

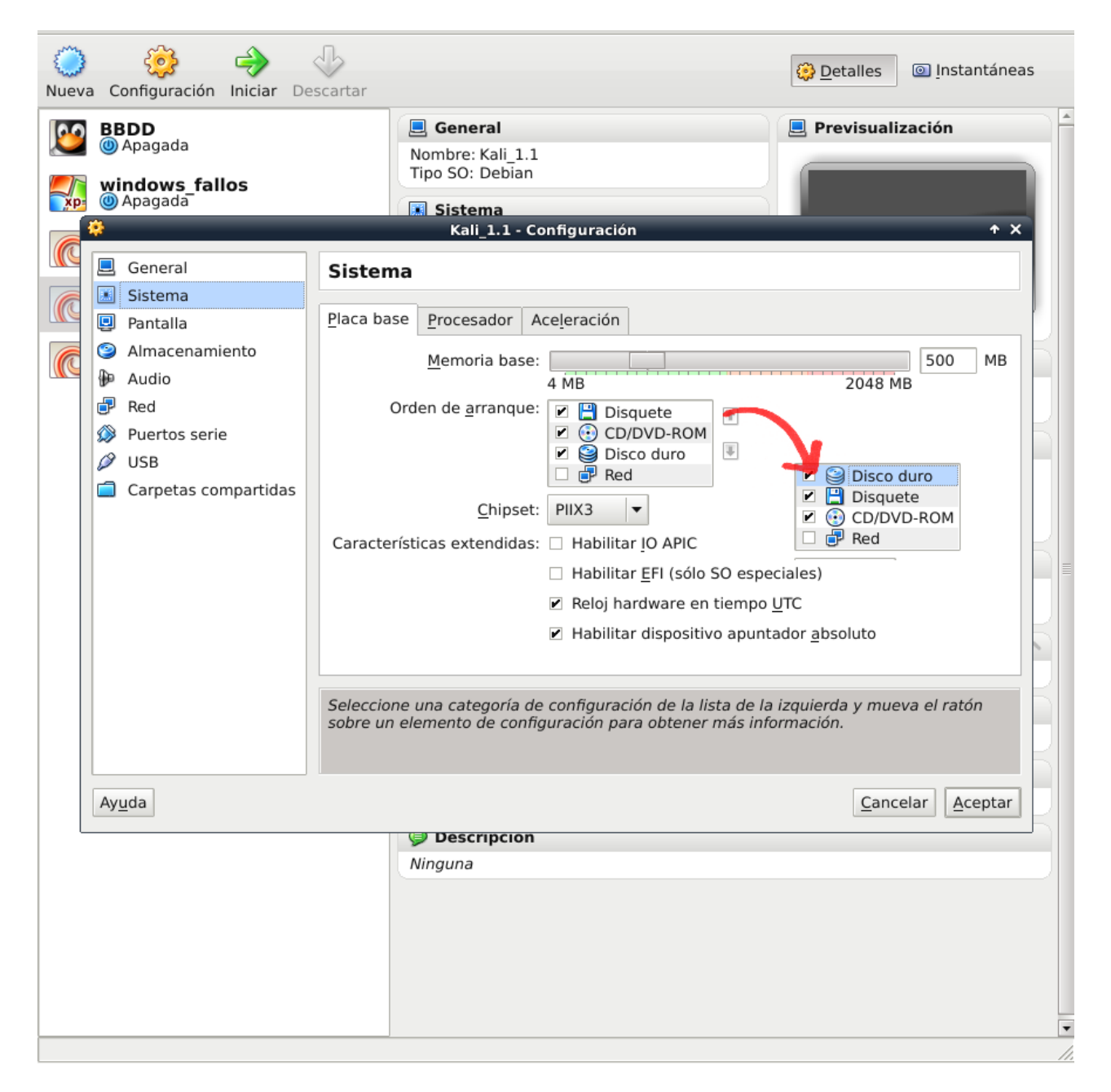

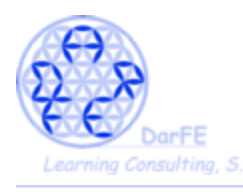

 $\rightarrow$  Iniciar la maquina virtual:

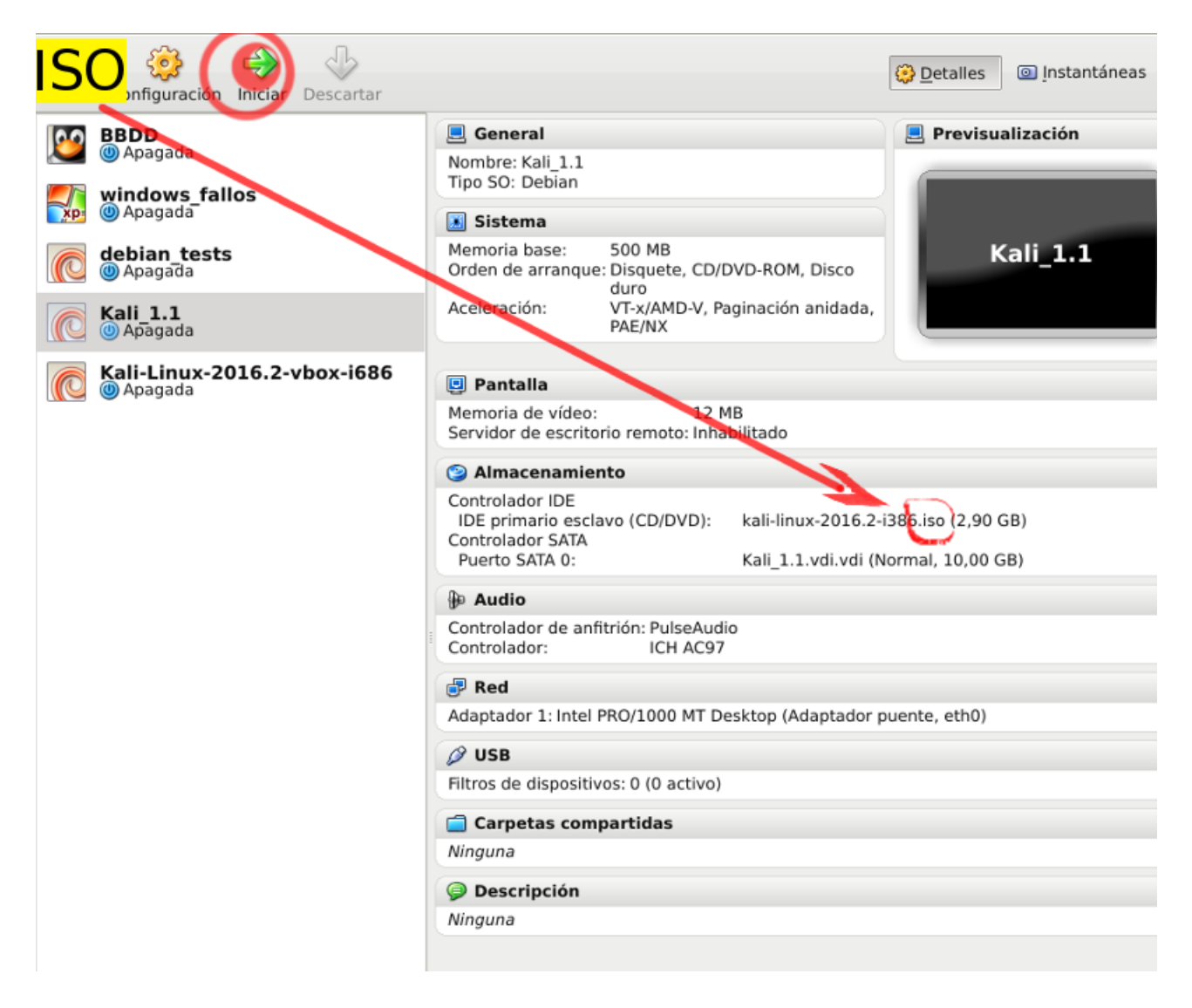

\*Recordemos que únicamente mostraremos capturas de pantalla de los pasos que necesite interacción del usuario, entre unas y otras tendremos periodos de carga, progreso o copia, más o menos largos que aquí no aparecerán.

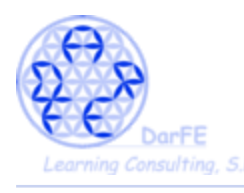

-Una vez iniciada la máquina, la primera vez nos mostrará el aviso de captura del ratón. Se refiere a que al mover el puntero del ratón dentro de la maquina virtual, esta limitará su recorrido al interior de la "pantalla virtual" como si fuera la pantalla de un ordenador normal. Y que para liberarlo deberemos presionar en el teclado la letra [control] situada al lado derecho del teclado, usualmente al lado de las teclas con las flechas de dirección y debajo del [Enter].

\*Pero si hemo hecho correctamente la configuración, deberíamos poder mover libremente el ratón entre los escritorios del huésped y el anfitrión.

| ISO <sup>D</sup> agada<br>Máqi<br>windows fallos        | uina <u>V</u> er <u>D</u> is                        | Kali_1.1 [Corriendo] - Oracle VM VirtualBox <ul> <li></li></ul>                                                                                                    |
|---------------------------------------------------------|-----------------------------------------------------|----------------------------------------------------------------------------------------------------|
| Contraction debian tests                                | La má                                               | VirtualBox - Información                                                                                                    |
| Kali_1.1<br>⇔ Corriendo<br>Kali-Linux-201<br>⊖ Abortada | integ<br>punte<br>accion<br>sobre<br>al SO<br>auton | gración del ratón. Esto significa que no necesita capturar el<br>ero del ratón para poder usarlo en su SO invitado todas las<br>nes del ratón que realice cuando el puntero del ratón esté<br>e la pantalla de la máquina virtual son enviadas directamente<br>invitado. Si el ratón está actualmente capturado, se liberará<br>máticamente. |
|                                                         | El ico<br>inforn<br>por el                          | no del ratón en la barra de estado aparecerá como 🔇 para<br>narle que la integración del puntero del ratón está soportada<br>l SO invitado y está actualmente habilitada.                                                                                                    |
|                                                         | Nota:<br>el mo<br>desac<br>selecc                   | : Algunas aplicaciones pueden funcionar incorrectamente en<br>odo de integración del puntero del ratón. Siempre puede<br>ctivarlo para la sesión actual (y habilitarlo de nuevo)<br>cionado la correspondiente acción de la barra de menú.                                                                                                   |
|                                                         |                                                     | Aceptar                                                                                                    |
|                                                         |                                                     | 😂 😳 🖉 🗊 🔛 💟 🕐 Ctrl Derecho 🏒                                                                                                    |
| aquí podemos ve                                         | er las dos                                          | Carpetas compartidas                                                                                                    |
| máquinas que he<br>montado durante                      | emos<br>e la                                        | Descripción                                                                                                    |
| explicación.<br>-Kali_1.1 con la l!<br>-Kali-Linux-20 c | SO<br>con la OV                                     | 'A                                                                                                    |

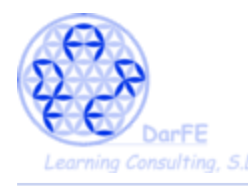

-Pantalla de inicio. Aquí nos dará a elegir entre diferentes formas de iniciar el sistema

-Las cinco primeras alternativas son opciones de arranque "live", y podríamos iniciarla incluso en ordenadores que carecieran de disco duro. Su uso es muy habitual para recuperar los datos de un ordenador cuyo Sistema Operativo ha dejado de funcionar, así como para hacer autopsias de terminales que han sido inutilizados malintencionadamente o.... poniéndonos del otro lado de la línea... cuando lo que queremos es precisamente realizar una serie de actividades teniendo acceso a todo un sistema de archivos (o incluso redes) sin dejar registro de las mismas.

 $\rightarrow$  La parte que nos interesa a nosotros está un poco más abajo; y con respecto la instalación, nos decantaremos por la instalación normal, ni gráfica ni con "*speech systhesis*" (esta última nos permitirá traducir el texto a voz y está orientado a personas con deficiencias visuales).

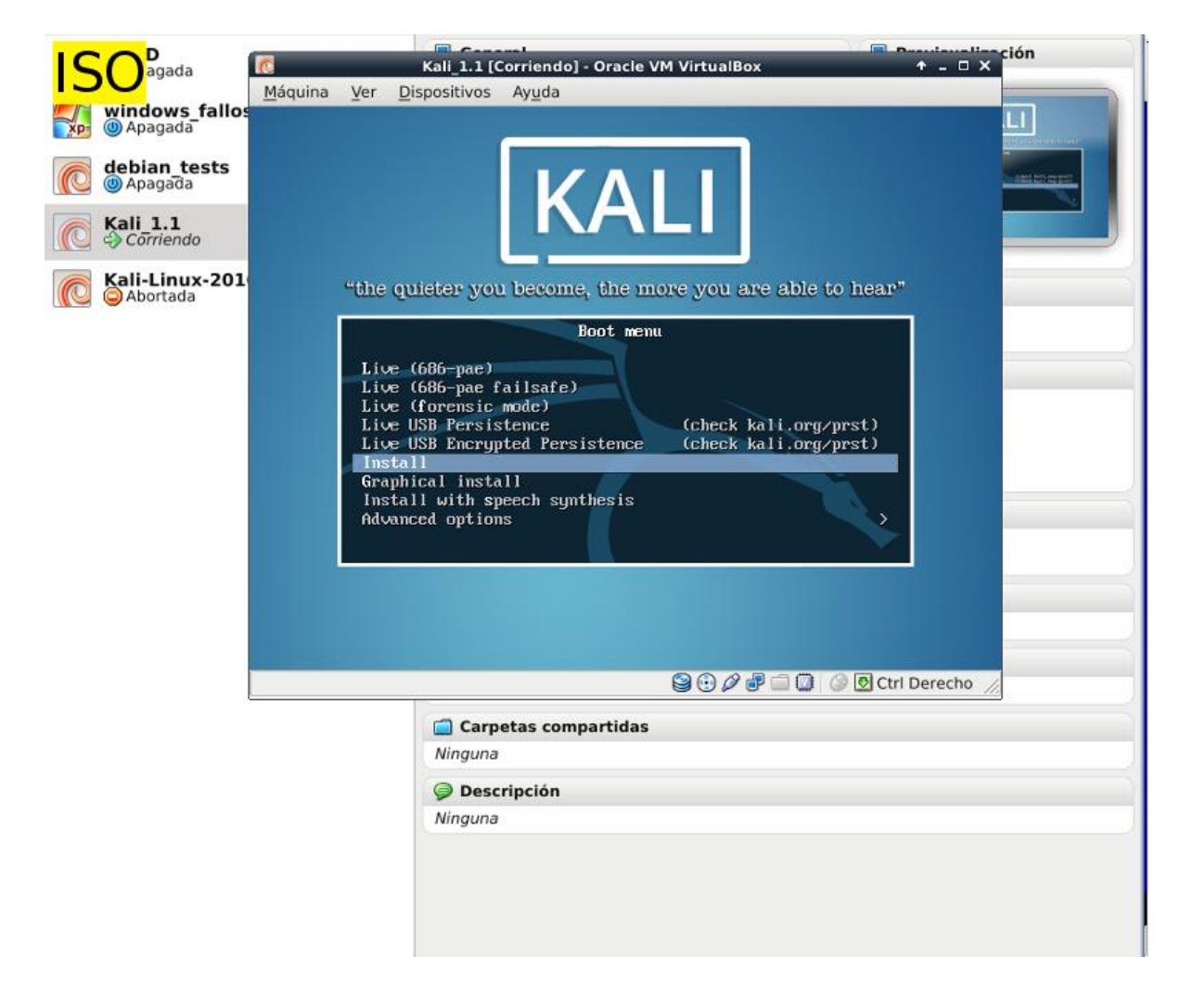

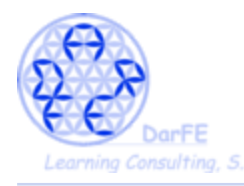

- Respecto a la selección de idioma, ubicación y distribución de teclado, que por su escasa relevancia, mostramos todo aglomerado en una imagen.

|                                                                                                    | loot o longuado                                                                                                    | 111 Calacciena eu ubicación                                                                                                    | [11] Configure el teclede                                                                                                    |
|----------------------------------------------------------------------------------------------------|----------------------------------------------------------------------------------------------------|----------------------------------------------------------------------------------------------------|----------------------------------------------------------------------------------------------------|
| o be used for the in<br>anguage for the inst<br>Macedonian<br>Northern Sami                                                           | lect a language<br>stallation proces<br>alled system.<br>– Македонски<br>– Sámegillii<br>– Nocek bekm <sup>2</sup>                                                           | (!) Seleccione su ubicación<br>se utilizará para fijar su zo<br>pnar la localización de su si<br>vive.<br>Dicaciones basada en el idion<br>en la lista. | → [!!] Configure el teclado Mapa de teclado a usar: Coreano Kurdo (variante F) Kurdo (variante Q) Laosiano Latinoamericano    |
| Norwegian Dokmaai<br>Persian<br>Portuguese<br>Portuguese (Brazil)<br>Romanian<br>Russian<br>Serbian (Cyrillic)<br>Slovak<br>Slovenian | – Norsk hymor<br>– Norsk nymor<br>– Polski<br>– Português<br>– Português<br>– Рогtuguês<br>– Рогсидиês<br>– Русский<br>– Русский<br>– Српски<br>– Slovenčina<br>– Slovenšina | Argentina +<br>Bolivia<br>Chile<br>Colombia<br>Costa Rica<br>Cuba<br>Ecuador<br>El Salvador<br>España                                                   | Lituano<br>Macedonio<br>Malayalamo<br>Nepalés<br>Sami septentrional<br>Noruego<br>Persa<br>Filipino<br>Polaco<br>Portugués    |
| Spenish<br>Swedish<br>Tagalog<br>Tajik<br>Thai<br>Turkish<br>Ukrainian<br>Uyghur<br>Vietnamese<br>Welsh                               | - Espanol<br>- Svenska<br>- Tagalog<br>- Точикй<br>- ภาษาไทย<br>- ภาษาไทย<br>- มีหกู่<br>- มีหกู่<br>- Українська<br>- & gé ງຮ<br>- Tiếng Việt<br>- Cymraeg                  | Estados Unidos<br>Guatemala<br>Honduras<br>México<br>Nicaragua<br>Panamá<br>Paraguay<br>Perú<br>Puerto Rico<br>República Dominicana ≁                   | Panyabi<br>Rumano<br>Ruso<br>Serbio (cirílico)<br>Sindhi<br>Cingalés<br>Eslovaco<br>Eslovaco<br>Eslovaco<br>Eslovaco<br>Sueco |
|                                                                                                    |                                                                                                    |                                                                                                    | <retroceder></retroceder>                                                                                                    |
|                                                                                                    |                                                                                                    |                                                                                                    |                                                                                                    |
|                                                                                                    |                                                                                                    |                                                                                                    |                                                                                                    |

\* Y pese a los esfuerzos de la comunidad en traducirnos el sistema, es habitual que más de un apartado nos vaya a aparecer en el idioma original de la distro, sin mayor alternativa al cambio, aceptamos el aviso.

| 10                                                                                                    | Kali_1.1 [Corriendo] - Oracle VM VirtualBox                                                  | + _ □ × |
|----------------------------------------------------------------------------------------------------|----------------------------------------------------------------------------------------------|---------|
|                                                                                                    | <u>Ver</u> <u>D</u> ispositivos Ay <u>u</u> da                                               |         |
|                                                                                                    |                                                                                              |         |
|                                                                                                    |                                                                                              |         |
|                                                                                                    |                                                                                              |         |
|                                                                                                    |                                                                                              |         |
|                                                                                                    |                                                                                              |         |
|                                                                                                    |                                                                                              |         |
|                                                                                                    | [!] Select a language                                                                        |         |
|                                                                                                    | La traducción del instalador para el idioma seleccionado es incompleta.                      |         |
|                                                                                                    | Evicta la pacibilidad de que algunes manacies es muestres en inglés si realiza alga mé       |         |
|                                                                                                    | que una instalación por omisión.                                                             | 15      |
|                                                                                                    | <br>  Se le recomienda que escoja otro idioma o interrumpa la instalación a no ser que entie | enda    |
|                                                                                                    | lo suficiente el idioma alternativo.                                                         |         |
|                                                                                                    | ¿Desea continuar la instalación en el idioma seleccionado?                                   |         |
|                                                                                                    | <retroceder> &lt;<mark><si></si></mark> <no></no></retroceder>                               |         |
|                                                                                                    |                                                                                              |         |
|                                                                                                    |                                                                                              |         |
|                                                                                                    |                                                                                              |         |
|                                                                                                    |                                                                                              |         |
|                                                                                                    |                                                                                              |         |
|                                                                                                    |                                                                                              |         |
|                                                                                                    |                                                                                              |         |
| <tal< td=""><td>o&gt; mueve; <espacio> selecciona; <intro> activa un botón</intro></espacio></td><td></td></tal<> | o> mueve; <espacio> selecciona; <intro> activa un botón</intro></espacio>                    |         |
|                                                                                                    | 😂 😳 🖉 🖶 🛄 🚺 🥸 🕑 Ctri I                                                                       | Derecho |

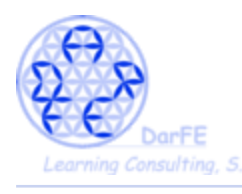

-El nombre que asignemos a la máquina solo cobra sentido cuando formemos parte de una red, en este caso un identificativo simple nos es suficiente.

|             |                 | _                                                                                                    |                              | Kali_1.1 [Corriendo] - Oracle VM VirtualBox                                       | ↑ _ □       | × |
|-------------|-----------------|----------------------------------------------------------------------------------------------------|------------------------------|-----------------------------------------------------------------------------------|-------------|---|
| <b>I</b> D  | U_              | <u>V</u> er                                                                                               | <u>D</u> ispositivos         | Ayuda                                                                             |             |   |
|             |                 |                                                                                                    |                              |                                                                                   |             |   |
|             |                 |                                                                                                    |                              |                                                                                   |             |   |
|             |                 |                                                                                                    |                              |                                                                                   |             |   |
|             |                 |                                                                                                    |                              |                                                                                   |             |   |
|             |                 |                                                                                                    |                              |                                                                                   |             |   |
|             |                 |                                                                                                    |                              |                                                                                   |             |   |
|             |                 |                                                                                                    |                              |                                                                                   |             |   |
|             |                 |                                                                                                    |                              | [!] Contigurar la red                                                             |             |   |
|             | Por fa          | avor,                                                                                                    | introduzca                   | el nombre de la máquina.                                                          |             |   |
|             | El no           | mbre                                                                                                    | de máquina e                 | s una sola palabra que identifica el sistema en la red. Consu                     | ilte al     |   |
|             | admin.<br>domés | istra<br>tica                                                                                             | dor de red s<br>nuede invent | i no sabe qué nombre deberia tener. Si està configurando una<br>arse este nombre. | red         |   |
|             | the selection   |                                                                                                    |                              |                                                                                   |             |   |
|             | Nomor           | e ue                                                                                                    | la maquina:                  |                                                                                   |             |   |
|             | kali_           |                                                                                                    |                              |                                                                                   |             |   |
|             | <               | Retro                                                                                                    | ceder>                       | <continua< td=""><td>ir&gt;</td><td></td></continua<>                             | ir>         |   |
|             |                 |                                                                                                    |                              |                                                                                   |             |   |
|             |                 |                                                                                                    |                              |                                                                                   |             |   |
|             | A               |                                                                                                    | 1                            |                                                                                   |             |   |
|             |                 | -                                                                                                    |                              |                                                                                   |             |   |
|             | 1               |                                                                                                    | - + -                        |                                                                                   |             |   |
|             | Z               |                                                                                                    |                              |                                                                                   |             |   |
|             |                 |                                                                                                    |                              | Estas teclas tami                                                                 | bién        |   |
| <tab></tab> | muev            | e; <e< td=""><td>spacio≻ sele</td><td>cciona; <intro> activa un botón</intro></td><td></td><td></td></e<> | spacio≻ sele                 | cciona; <intro> activa un botón</intro>                                           |             |   |
|             |                 |                                                                                                    |                              |                                                                                   | trl Derecho |   |

-Lo mismo respecto al nombre de dominio (o en caso de existir, nombre de la red local)

\*podríamos dejarlo en blando, y configurarlo en un futuro.

|                                                                                                    | Kali_1.1 [Corriendo] - Oracle VM VirtualBox                                                                                                    | ↑ _ C    | × |
|----------------------------------------------------------------------------------------------------|----------------------------------------------------------------------------------------------------|----------|---|
| 12                                                                                                    | Ver <u>D</u> ispositivos Ay <u>u</u> da                                                                                                    |          |   |
|                                                                                                    | [!] Configurar la red<br>El nombre de dominio es la parte de su dirección de Internet a la derecha del nombre<br>sistema. Habitualmente es algo que termina por .com, .net, .edu, o .org. Puede<br>inventárselo si está instalando una red doméstica, pero asegúrese de utilizar el mism<br>nombre de dominio en todos sus ordenadores.<br>Nombre de dominio: | de<br>io |   |
|                                                                                                    | <retroceder> <continuar></continuar></retroceder>                                                                                                    |          |   |
| <tab< th=""><th>&gt; mueve; <espacio> selecciona; <intro> activa un botón</intro></espacio></th><th></th><th></th></tab<> | > mueve; <espacio> selecciona; <intro> activa un botón</intro></espacio>                                                                                                    |          |   |

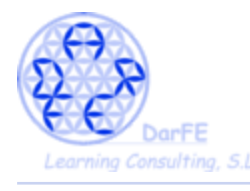

-Hemos llegado al famoso root.

\*Todos los procesos del sistema necesitan un usuario que los inicie, si, existen procesos que se inician de forma autónoma, pero no nos dejemos engañar, el sistema previamente tenía designado un usuario que iniciaría ese proceso, para entender mejor esto os mostraremos la respuesta al comando "*ps -aux*" de una consola cualquiera de Debian:

| USER     | PID  | %CPU | %MEN | VSZ   | RSS  | TYY   | STAT | START | TIME | COMMAND         |
|----------|------|------|------|-------|------|-------|------|-------|------|-----------------|
| root     | 1    | 0.0  | 0.0  | 2300  | 364  | ?     | Ss   | 15:11 | 0:00 | Init [2]        |
| root     | 2    | 0.0  | 0.0  | 0     | 0    | ?     | S    | 15:11 | 0:00 | [kthreadd]      |
| root     | 2122 | 0.0  | 0.0  | 2396  | 336  | ?     | Ss   | 15:11 | 0:00 | /sbin/rpcbind   |
| statd    | 2153 | 0.0  | 0.0  | 2668  | 400  | ?     | Ss   | 15:11 | 0:00 | /sbin/rpc.statd |
| www-data | 2967 | 0.0  | 0.0  | 65436 | 120  | ?     | S    | 15:11 | 0:00 | /usr/sbin/apach |
| www-data | 2968 | 0.0  | 0.0  | 65436 | 132  | ?     | S    | 15:11 | 0:00 | /usr/sbin/apach |
| www-data | 2969 | 0.0  | 0.0  | 65436 | 132  | ?     | S    | 15:11 | 0:00 | /usr/sbin/apach |
| www-data | 2970 | 0.0  | 0.0  | 65436 | 132  | ?     | S    | 15:11 | 0:00 | /usr/sbin/apach |
| www-data | 2971 | 0.0  | 0.0  | 65436 | 132  | ?     | S    | 15:11 | 0:00 | /usr/sbin/apach |
| daemon   | 2974 | 0.0  | 0.0  | 2172  | 172  | ?     | Ss   | 15:11 | 0:00 | /usr/sbin/atd   |
| nobody   | 2995 | 0.0  | 0.0  | 2216  | 336  | ?     | Ss   | 15:11 | 0:00 | /usr/bin/gdomap |
| root     | 2996 | 0.0  | 0.0  | 1884  | 240  | ?     | Ss   | 15:11 | 0:00 | startpar        |
| root     | 3020 | 0.0  | 0.0  | 32520 | 824  | ?     | SI   | 15:11 | 0:00 | /usr/sbin/light |
| ntp      | 3567 | 0.0  | 0.0  | 5416  | 956  | ?     | Ss   | 15:11 | 0:00 | /usr/sbin/ntpd  |
| mysql    | 3590 | 0.0  | 0.0  | 6584  | 957  | ?     | Ss   | 15:11 | 0:00 | /usr/sbin/mysql |
| root     | 3591 | 0.0  | 0.0  | 1872  | 268  | ?     | S    | 15:11 | 0:00 | logger -t mysql |
| root     | 3677 | 0.0  | 0.0  | 16688 | 584  | ?     | SI   | 15:11 | 0:00 | lightdm         |
| root     | 3701 | 0.0  | 0.0  | 28028 | 848  | ?     | SI   | 15:11 | 0:00 | /usr/sbin/conso |
| ivan     | 6119 | 0.1  | 1.0  | 21456 |      |       | S    | 17:00 | 0:01 | /home           |
| root     | 6139 | 0.0  | 0.0  | 0     | 0    | ?     | S    | 17:02 | 0:00 | [kworker/1:3]   |
| root     | 6182 | 0.0  | 0.0  | 0     | 0    | ?     | S    | 17:07 | 0:00 | [kworker/0:1]   |
| root     | 6224 | 0.0  | 0.0  | 0     | 0    | ?     | S    | 17:11 | 0:00 | [kworker/1:0]   |
| root     | 6229 | 0.0  | 0.0  | 0     | 0    | ?     | S    | 17:12 | 0:00 | [kworker/0:0]   |
| ivan     | 6239 | 0.0  | 0.0  | 4364  | 1148 | pts/0 | R+   | 17:14 | 0:00 | ps -aux         |
|          |      |      |      |       |      |       |      |       |      |                 |

\*Podemos ver que al iniciar el sistema, el primer (PID 1) comando (o proceso) lo inicio "root", y el último, hasta el momento, lo inició "ivan" con "ps -aux", habiendo de por medio varios usuarios de quienes seguramente hasta desconocíamos su existencia, incluso existe un usuario específico para los procesos de *mysql*.

\*Pero toda esta introducción ¿a qué viene? Pues a que mucha gente desconoce que root, es un usuario más en el sistema. Incluso tiene su propio directorio personal "/root".

\*No es lo mismo el administrador del sistema que el root. Existe un único usuario root y administradores pueden existir tantos como necesitemos.

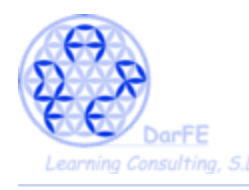

-Es recomendable seguir las instrucciones que explican en esta pantalla. Una buena contraseña debe mezclar números, letras, mayúsculas, minúsuclas, signos de puntuación (cuidado con poner caracteres especiales, pues la configuración del teclado nos puede jugar malas pasadas, sobretodo porque Debian no suele permitirnos ver las contraseñas que escribimos y si no damos con el caracter adecuado no tendremos forma de saberlo).

-Pero siendo esta una Máquina Virtual ajena a nuestro sistema de archivos tampoco importa mucho la complejidad de la contraseña.

\*IMPORTANTE: no podremos olvidarnos de la contraseña que demos a root, pues esta (como cualquier contraseña en Unix) es imposible de recuperar. Es relativamente sencillo cambiarla por una nueva, pero nunca sabremos cual fue la contraseña anterior. Pero para ahorrarnos complicaciones innecesarias, mejor, simplemente recordemos esta contraseña.

| <u>v</u> <u>v</u>                                              |                                                                                                    | T - U A                |
|----------------------------------------------------------------|----------------------------------------------------------------------------------------------------|------------------------|
|                                                                | er <u>D</u> ispositivos Ay <u>u</u> da                                                                                                    |                        |
|                                                                |                                                                                                    |                        |
|                                                                | [!!] Configurar usuarios y contraseñas                                                                                                    |                        |
| Necesit<br>adminis<br>un usua<br>sistema<br>sea fác<br>una pal | a definir una contraseña para el superusuario («root»), la cuenta de<br>tración del sistema. Podría tener graves consecuencias que un usuario malicioso<br>rio sin la debida cualificación tuviera acceso a la cuenta del administrador de<br>, así que debe tener cuidado y elegir un la contraseña para el superusuario que<br>il de adivinar. No debería ser una palabra que se encuentre en el diccionario,<br>abra que pueda asociarse fácilmente con usted.                                                                     | 0 0<br>21<br>2 no<br>0 |
| Una bue<br>y debe                                              | na contraseña debe contener una mezcla de letras, números y signos de puntuació<br>cambiarse regularmente.                                                                                                    | in,                    |
| La cont<br>valor e<br>a la qu<br>orden «                       | raseña del usuario «root» (administrador) no debería estar en blanco. Si deja e<br>n blanco, entonces se deshabilitará la cuenta de root creará una cuenta de usua<br>e se le darán permisos para convertirse en usuario administrador utilizando la<br>sudo».                                                                                                    | este<br>ario           |
| Tenga e                                                        | n cuenta que no podrá ver la contraseña mientras la introduce.                                                                                                    |                        |
| -<br>Clave d                                                   | el superusuario:                                                                                                    |                        |
| statatata                                                      |                                                                                                    |                        |
|                                                                |                                                                                                    |                        |
|                                                                |                                                                                                    |                        |
| []_Shn                                                         | Kali_1.1 [Corriendo] - Oracle VM VirtualBox                                                                                                    |                        |
|                                                                | Kali_1.1 [Corriendo] - Oracle VM VirtualBox                                                                                                    |                        |
|                                                                | Kali_1.1 [Corriendo] - Oracle VM VirtualBox         Yer       Dispositivos         Ayuda         [!!]         Configurar usuarios y contraseñas                                                                                                    |                        |
|                                                                | Kali_1.1 [Corriendo] - Oracle VM VirtualBox         SO       Ver       Dispositivos       Ayuda         [!!]       Configurar usuarios y contraseñas                                                                                                    | erificar o             |
| mue                                                            | Kali_1.1 [Corriendo] - Oracle VM VirtualBox         Yer       Dispositivos       Ayuda         [!!]       Configurar usuarios y contraseñas         Por favor, introduzca la misma contraseña de superusuario de nuevo para ve introdujo correctamente.         Vuelva a introducir, la contraseña para su verificación:                                                                                                    | erificar o             |
| i mue                                                          | Kali_1.1 [Corriendo] - Oracle VM VirtualBox         Yer       Dispositivos       Ayuda         [!!]       Configurar usuarios y contraseñas         Por favor, introduzca la misma contraseña de superusuario de nuevo para ve introdujo correctamente.         Vuelva a introducir la contraseña para su verificación:                                                                                                    | erificar c             |
| mue                                                            | Kali_1.1 [Corriendo] - Oracle VM VirtualBox         Yer       Dispositivos       Ayuda         [!!]       Configurar usuarios y contraseñas         Por favor, introduzca la misma contraseña de superusuario de nuevo para ve introdujo correctamente.         Vuelva a introducir la contraseña para su verificación:                                                                                                    | erificar o             |
| mue                                                            | Kali_1.1 [Corriendo] - Oracle VM VirtualBox         Yer       Dispositivos       Ayuda         [!!]       Configurar usuarios y contraseñas         Por favor, introduzca la misma contraseña de superusuario de nuevo para ve introdujo correctamente.         Vuelva a introducir la contraseña para su verificación:         *******         []       Show Password in Clear                                                                                                    | erificar o             |
| mue                                                            | Kali_1.1 [Corriendo] - Oracle VM VirtualBox         Yer       Dispositivos         Ayuda         [!!]       Configurar usuarios y contraseñas         Por favor, introduzca la misma contraseña de superusuario de nuevo para ve<br>introdujo correctamente.         Vuelva a introducir la contraseña para su verificación:         ************************************                                                                                                    | continua               |
| mue                                                            | Kali_1.1 [Corriendo] - Oracle VM VirtualBox         Yer       Dispositivos       Ayuda         [!!]       Configurar usuarios y contraseñas         Por favor, introduzca la misma contraseña de superusuario de nuevo para ve<br>introdujo correctamente.         Vuelva a introducir la contraseña para su verificación:         *******         []       Show Password in Clear         Volver a introducir la misma contraseña          Retroceder>                                                                               | erificar o             |
| mue                                                            | Kali_1.1 [Corriendo] - Oracle VM VirtualBox         Yer       Dispositivos       Ayuda         [!!]       Configurar usuarios y contraseñas         Por favor, introduzca la misma contraseña de superusuario de nuevo para ve introdujo correctamente.         Vuelva a introducir la contraseña para su verificación:         *******         []       Show Password in Clear         Volver a introducir la misma contraseña          Retroceder>                                                                                  | erificar o             |
| mue                                                            | Kali_1.1 [Corriendo] - Oracle VM VirtualBox         Yer       Dispositivos         Ayuda         [!!]       Configurar usuarios y contraseñas         Por favor, introduzca la misma contraseña de superusuario de nuevo para veintrodujo correctamente.         Vuelva a introducir la contraseña para su verificación:         *******         Show Password in Clear       Volver a introducir la misma contraseña <retroceder>         ab&gt; mueve; <espacio> selecciona; <intro> activa un botón</intro></espacio></retroceder> | erificar c             |

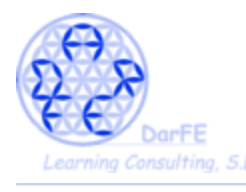

-Como en el apartado de "ubicación" hemos seleccionado España, nos pide que especifiquemos un poco mas configurar la zona horaria.

-En esta máquina puede no tener mucha importancia, pero si conectáramos equipos a nivel internacional, esta sería una referencia imprescindible para sincronizar los relojes de los sistemas.

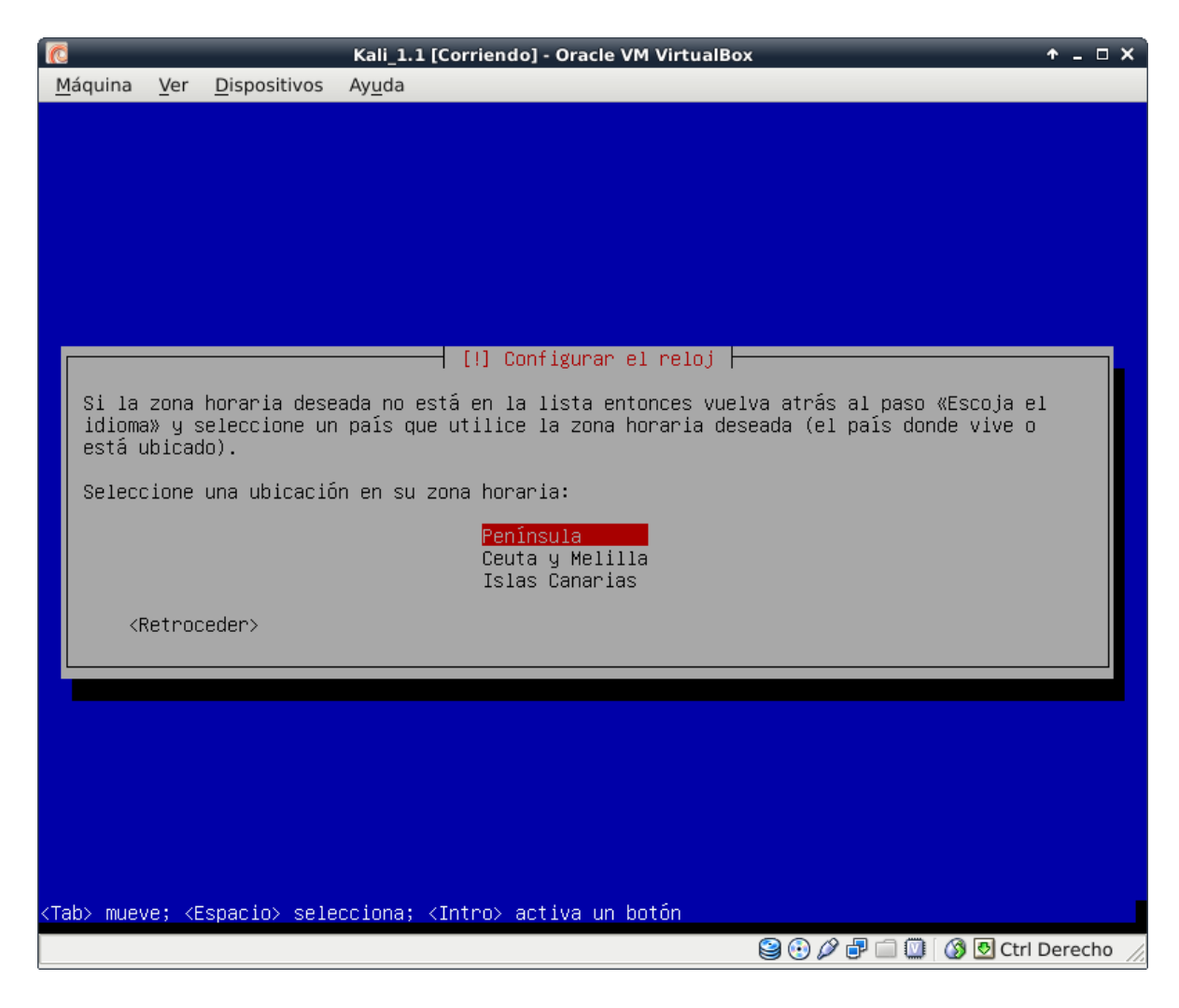

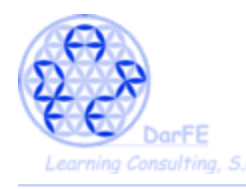

-Los pasos que vienen a continuación son, casi, mera rutina, nos preguntará si queremos particionar el disco manualmente, dónde queremos instalar el sistema, y requerirá que lo confirmemos dos veces. Como tenemos un disco pequeño y no necesitaremos una partición especial para el "/home", seguiremos la instalación fácil:

-Aunque no lo vayamos a utilizar, conviene tener una pequeña noción de lo que estamos (o no seleccionando):

-Manual: seleccionar los volúmenes, particiones, tipo de sistema de archivos y puntos de montaje de forma personalizada.

-LVM: *logical volume manager*, o gestor de volúmenes lógicos. Es una de esas funciones que nos han hecho adorar a los sistemas Unix. Permite modificar con posterioridad a la instalación los volúmenes lógicos sin las restricciones habituales de desfragmentación del disco, incluso crear una única partición compartida entre dos discos físicamente diferenciados.

→ Seleccionaremos "guiada – utilizar todo el disco"

| SO [!!] Particionado de discos                                                                                                    |  |  |  |  |  |  |
|----------------------------------------------------------------------------------------------------|--|--|--|--|--|--|
| Este instalador puede guiarle en el particionado del disco (utilizando distintos esquemas<br>estándar) o, si lo desea, puede hacerlo de forma manual. Si escoge el sistema de<br>particionado guiado tendrá la oportunidad más adelante de revisar y adaptar los<br>resultados. |  |  |  |  |  |  |
| Se le preguntará qué disco a utilizar si elige particionado guiado para un disco<br>completo.                                                                                                    |  |  |  |  |  |  |
| Método de particionado:                                                                                                    |  |  |  |  |  |  |
| <mark>Guiado – utilizar todo el disco</mark><br>Guiado – utilizar el disco completo y configurar LVM<br>Guiado – utilizar todo el disco y configurar LVM cifrado<br>Manual                                                                                                    |  |  |  |  |  |  |
| <retroceder></retroceder>                                                                                                    |  |  |  |  |  |  |
|                                                                                                    |  |  |  |  |  |  |

 $\rightarrow$  Seleccionando el único disco de que disponemos.

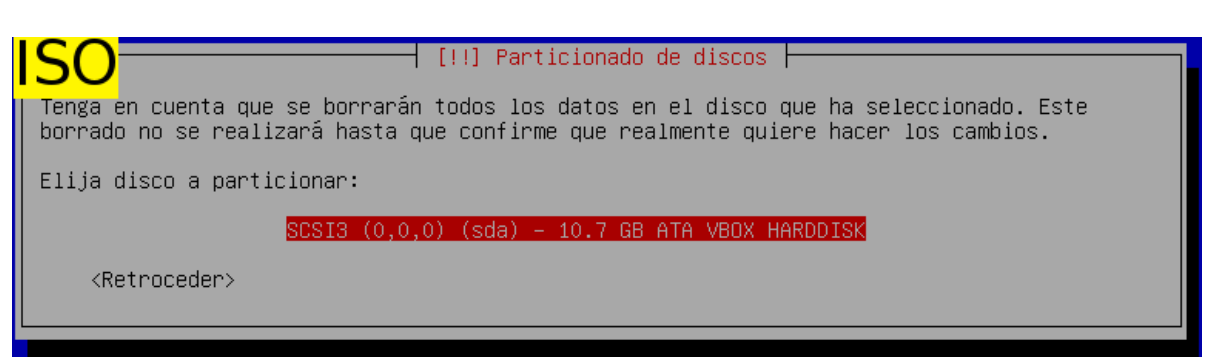

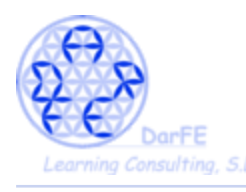

- Crear una partición diferente para el "/home" sería recomendable a la hora de compartimentar los archivos personales de cara a fallos en el sistema, para facilitar las copias de seguridad o cuando queremos que se comparta el mismo directorio entre varias instalaciones, pero hoy a nosotros no nos hace falta.

→ Seguimos la recomendación para novatos.

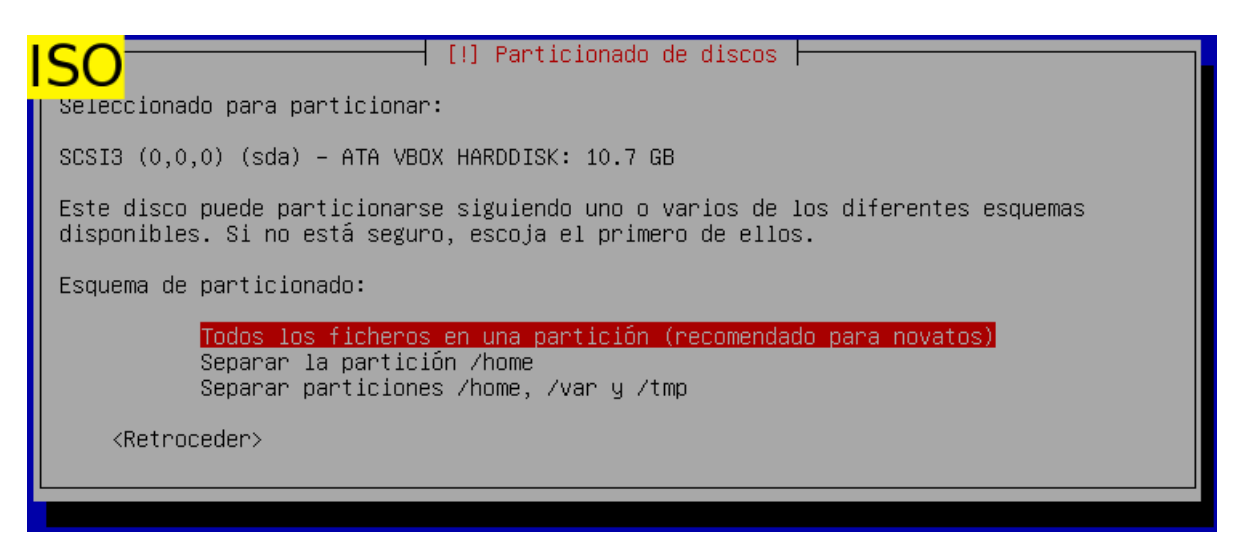

 $\rightarrow$  Como el gestor ya se ha encargado de crear todas las particiones necesarias, nosotros nos vemos conformes y continuamos.

| SO [!!] Particionado de discos                                                                                                    |  |  |  |  |  |  |
|----------------------------------------------------------------------------------------------------|--|--|--|--|--|--|
| Este es un resumen de las particiones y puntos de montaje que tiene configurados<br>actualmente. Seleccione una partición para modificar sus valores (sistema de ficheros,<br>puntos de montaje, etc.), el espacio libre para añadir una partición nueva o un<br>dispositivo para inicializar la tabla de particiones. |  |  |  |  |  |  |
| Particionado guiado<br>Configurar RAID por software<br>Configurar el Gestor de Volúmenes Lógicos (LVM)<br>Configurar los volúmenes cifrados<br>Configurar los volúmenes iSCSI                                                                                                    |  |  |  |  |  |  |
| SCSI3 (0,0,0) (sda) – 10.7 GB ATA VBOX HARDDISK<br>#1 primaria 10.2 GB f ext4 /<br>#5 lógica 496.0 MB f intercambio intercambio                                                                                                    |  |  |  |  |  |  |
| Deshacer los cambios realizados a las particiones<br>Finalizar el particionado y escribir los cambios en el disco                                                                                                    |  |  |  |  |  |  |
| <retroceder></retroceder>                                                                                                    |  |  |  |  |  |  |

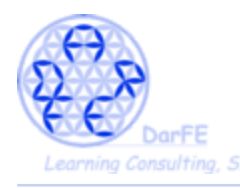

- Aquí aparece la antes mencionada doble confirmación, para permitirnos corroborar que estamos formateando lo que queremos formatear e instalando donde queremos instalar.

- Esta es instalación muy básica, y guiada por el gestor de instalación, este apartado puede parecer innecesario. Pero si realizáramos un particionado manual y además quisiéramos preservar parte de las particiones sin formatear, conviene revisar detenidamente esta "segunda oportunidad" que nos da el instalador, para asegurarnos de haber hecho las cosas bien.

## \*Una vez que confirmemos no hay vuelta atrás.

| ISO [!!] Particionado de discos                                                                                                    |           |
|----------------------------------------------------------------------------------------------------|-----------|
| Se escribirán en los discos todos los cambios indicados a continuación si continú<br>lo hace podrá hacer cambios manualmente.                       | ia. Si no |
| Se han modificado las tablas de particiones de los siguientes dispositivos:<br>SCSI3 (0,0,0) (sda)                                                  |           |
| Se formatearán las siguientes particiones:<br>partición #1 de SCSI3 (0,0,0) (sda) como ext4<br>partición #5 de SCSI3 (0,0,0) (sda) como intercambio |           |
| ¿Desea escribir los cambios en los discos?                                                                                                    |           |
|                                                                                                    | <no></no> |

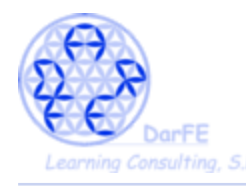

-Ya habiendo dado formato al sistema de ficheros, el programa nos recomendara configurar las "réplicas de red", es decir las *soruces list* donde el sistema buscará nuevos programas o actualizaciones. Por defecto buscará las más próximas a la ubicación que el dimos anteriormente, España en este caso.

→ Marcamos que "deseamos utilizar réplica de red".

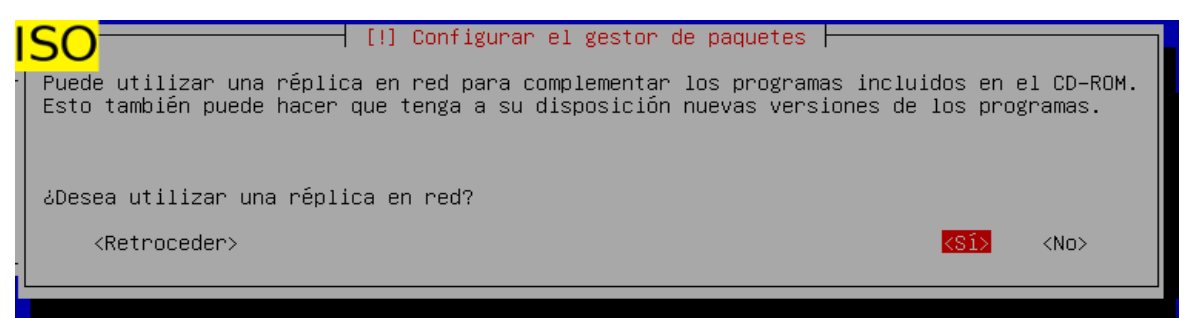

\*Estas líneas de consola no aparecerán durante la instalación, las hemos copiado después de la instalación para mostraros como, efectivamente, estamos corriendo sobre una base de Debian.

# deb cdrom:[Debian GNU/Linux 2016.1 \_Kali-rolling\_ - Official Snapshot i386 LIVE/INSTALL Binary 20160830-17:39]/ kali-rolling contrib main non-free

#deb cdrom: [Debian GNU/Linux 2016.1 \_Kali-rolling\_ - Official Snapshot i386

LIVE/INSTALL Binary 20160830-17:39]/ kali-rolling contrib main non-free

deb http://http.kali.org/kali kali-rolling main non-free contrib

# deb-src http://http.kali.org/kali kali-rolling main non-free contrib

\*Respecto al proxy de red, solo suele ser necesario configurarlo en caso de conectarnos a través de alguna red local (empresas u oficinas) donde este se haya configurado previamente.

 $\rightarrow$  Lo dejaremos en blanco en la mayoría de los casos.

| SO [!] Configurar el gestor de paquetes                                                                                                    |         |
|----------------------------------------------------------------------------------------------------|---------|
| Si tiene que usar un proxy HTTP para acceder a la red, introduzca a continuación<br>información sobre el proxy. En caso contrario, déjelo en blanco. | la      |
| La información del proxy debe estar en el formato<br>«http://[[usuario][:contraseña]@]servidor[:puerto]/»                                            |         |
| Información de proxy HTTP (en blanco si no desea usar ninguno):                                                                                      |         |
|                                                                                                    | <b></b> |
| <ketroceder> <continuar></continuar></ketroceder>                                                                                                    |         |

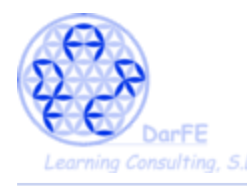

-Debian (y por tanto Kali) instalará por defecto un gestor de arranque que permitirá la convivencia entre varios Sistemas Operativos, proceden de una forma muy distinta otras distribuciones privativas que durante la instalación, incluyen sin preguntar su propio gestor de arranque el cual anula los accesos a otros sistemas instalados en el mismo ordenador.

→Seleccionamos que se instale en el único disco de que disponemos.

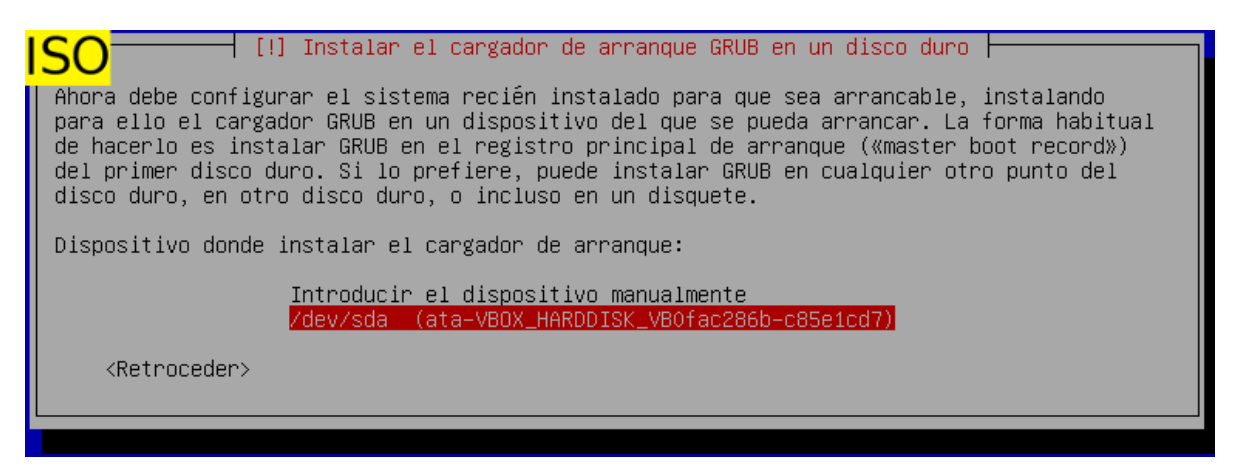

 $\rightarrow$  Ya por último seleccionamos "continuar" para que se reinicie el sistema.

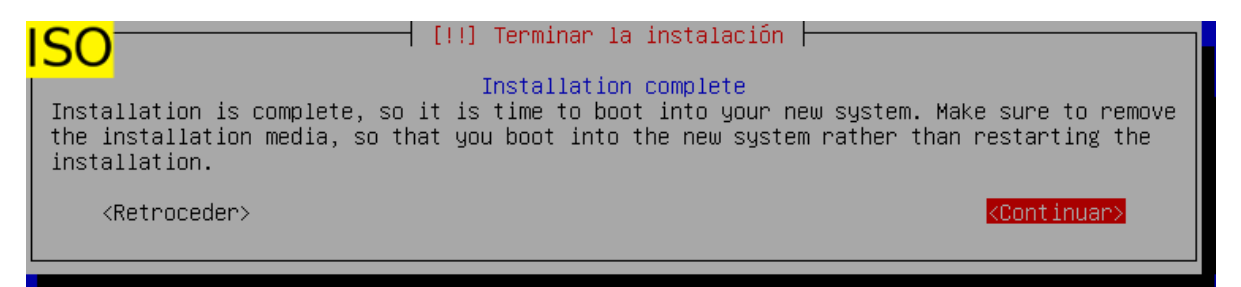

\*Deberemos cambiar el orden de arranque en caso de que hayamos colocado la unidad de CD como principal.

|   | Disco duro   |
|---|--------------|
| 2 | 💾 Disquete   |
| 2 | 💽 CD/DVD-ROM |
|   | 🗗 Red        |
|   |              |

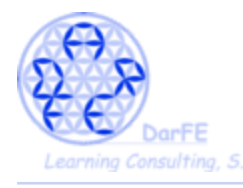

Paso 7: primer inicio de sesión

-Ya estamos terminando, esta es la pantalla de inicio de sesión de Kali, y aunque no es algo usual en las distribuciones Unix, aquí nos permite iniciar sesión como el usuario root en modo gráfico.

| <u>6</u> -      |     |                      |                | Kali_1.1 [Corriendo] - Oracle VM VirtualBox | ↑ _ □ X                                  |
|-----------------|-----|----------------------|----------------|---------------------------------------------|------------------------------------------|
| <u>M</u> áquina | Ver | <u>D</u> ispositivos | Ay <u>u</u> da |                                             |                                          |
|                 |     |                      |                | sáb 13:09 🐼 🕶                               | <b>,*</b> ≉1)) ( <sup>1</sup> ) <b>+</b> |
| ß               |     |                      |                |                                             |                                          |
|                 |     |                      |                | Nombre de usuario:                          |                                          |
|                 |     |                      |                | root                                        |                                          |
|                 |     |                      |                | Siguiente                                   |                                          |
|                 |     |                      |                |                                             |                                          |
|                 |     |                      |                |                                             |                                          |
|                 |     |                      |                |                                             |                                          |
|                 |     |                      |                | 9 · · · · · · · · · · · · · · · · · · ·     | Ctrl Derecho 🅢                           |

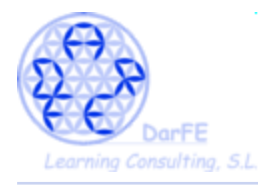

-Espero que no hayáis olvidado la contraseña de root.

Pero... quienes habéis seguido las instrucciones de "OVA" ¿qué contraseña le habéis puesto?

-Quienes ya hayan trasteado con un CD-live se pueden imaginar la respuesta, pues aquí tenemos otro de los clásicos de Linux. Por defecto, la contraseña de root  $\rightarrow$  toor.

| Kali-Linu            | x-2016.2-vbox-i686 [Corriendo] - Oracle VM VirtualBox | _          | + - □ ×                                              |
|----------------------|-------------------------------------------------------|------------|------------------------------------------------------|
| <u>D</u> ispositivos | Ayuda                                                 |            |                                                      |
|                      | Sat 07:13                                             | <b>₩</b> - | <i>x</i> <sup>gr</sup> ≈0) ( <b>(</b> ) <del>-</del> |
|                      | Password:<br>•••••]<br>toor<br>Cancel Sign In         |            |                                                      |
|                      |                                                       |            |                                                      |
|                      | 900                                                   |            | Ctrl Derecho //                                      |

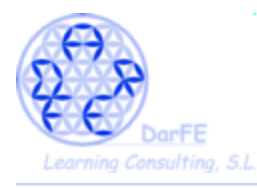

-Puesto que hemos hecho ambas ramas de la instalación en base al la misma versión de kali, el resultado final será el mismo.

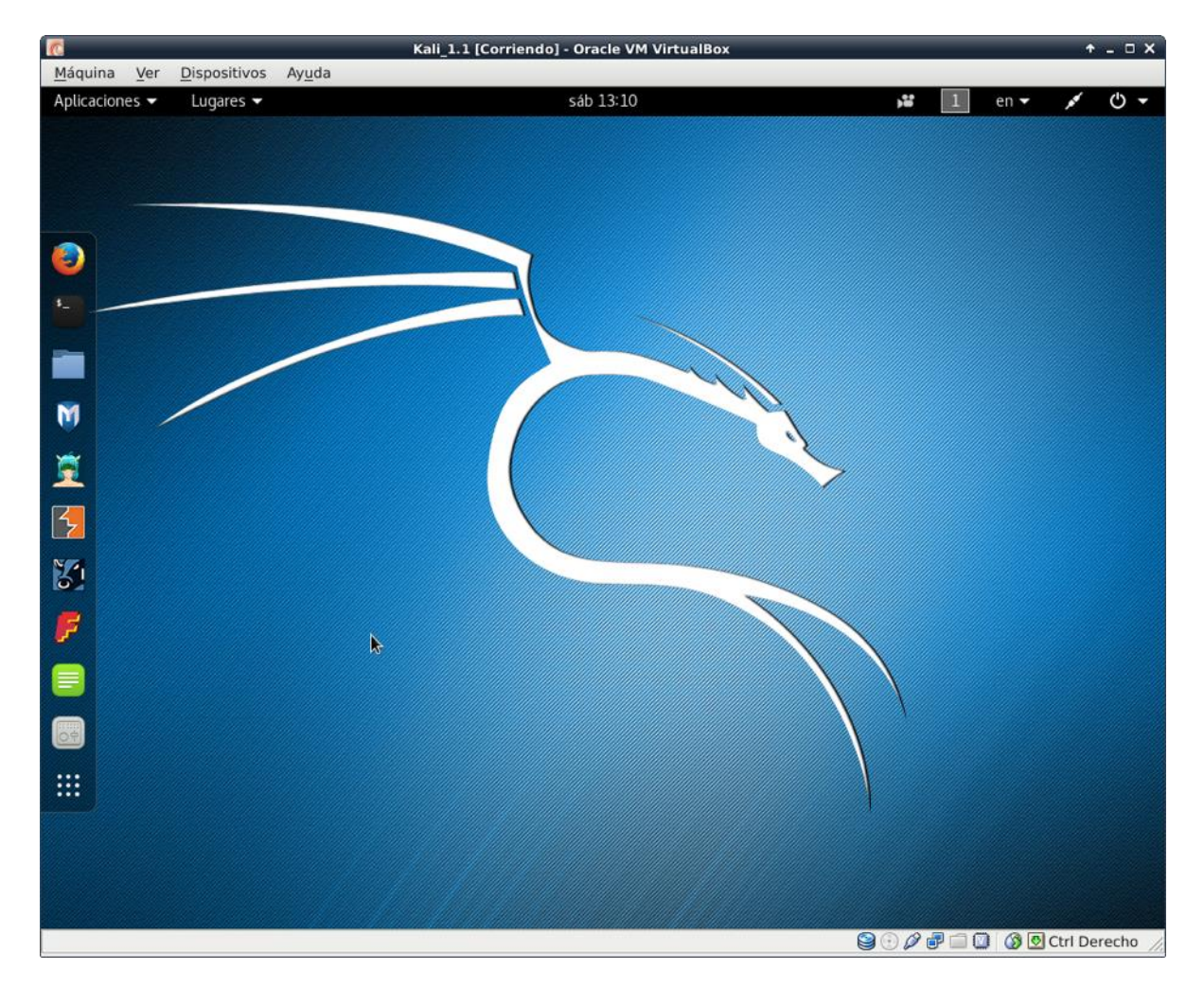